Privacy and Security in Online Social Networks Department of Computer Science and Engineering Indian Institute of Technology, Madras

> Lecture – 07 Tutorial 2 Part 1 Facebook API

Hi everyone, welcome to the second tutorial for the **PSOSM** course.

(Refer Slide Time: 00:12)

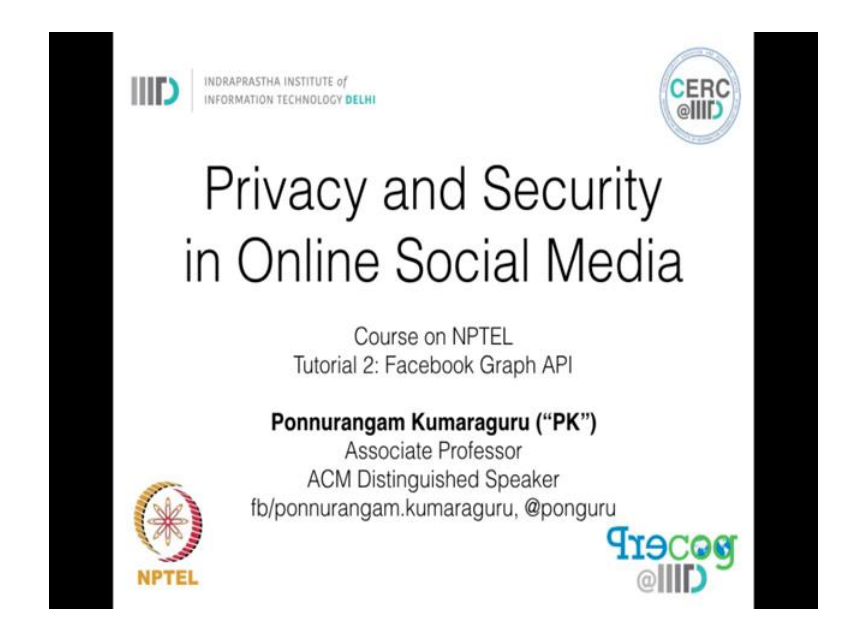

In the previous tutorial, we learnt how to install ubuntu and got started with python. We also saw some basics about package management in ubuntu and python. Now in this tutorial, we will learn how to collect data from Facebook using the graph API. You must have browsed Facebook as one of the millions of common Facebook users hundreds of times, but now we will introduce Facebook to you from a developer's perspective which is entirely different from what you must have seen until now.

### (Refer Slide Time: 00:45)

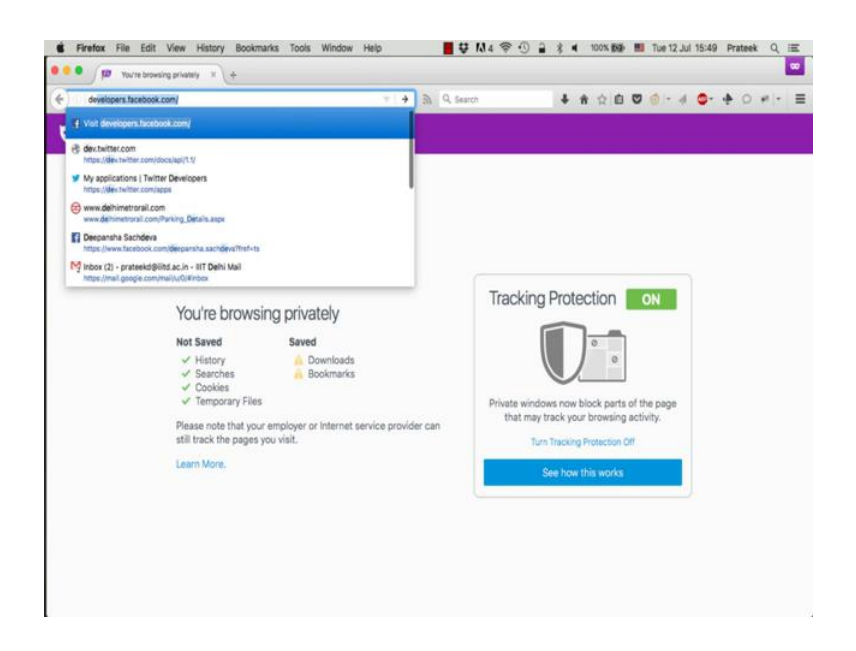

To start open your browser and open developers dot facebook dot com. We will see a glimpse of what Facebook has in store for the developer's side of you.

(Refer Slide Time: 00:55)

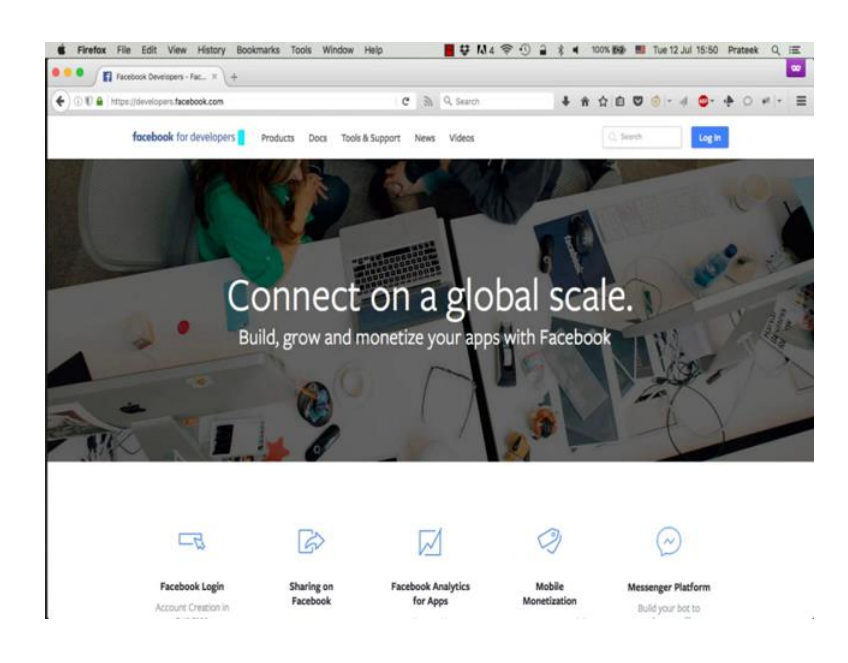

Now, click on tools and support and go the graph API explorer.

### (Refer Slide Time: 01:06)

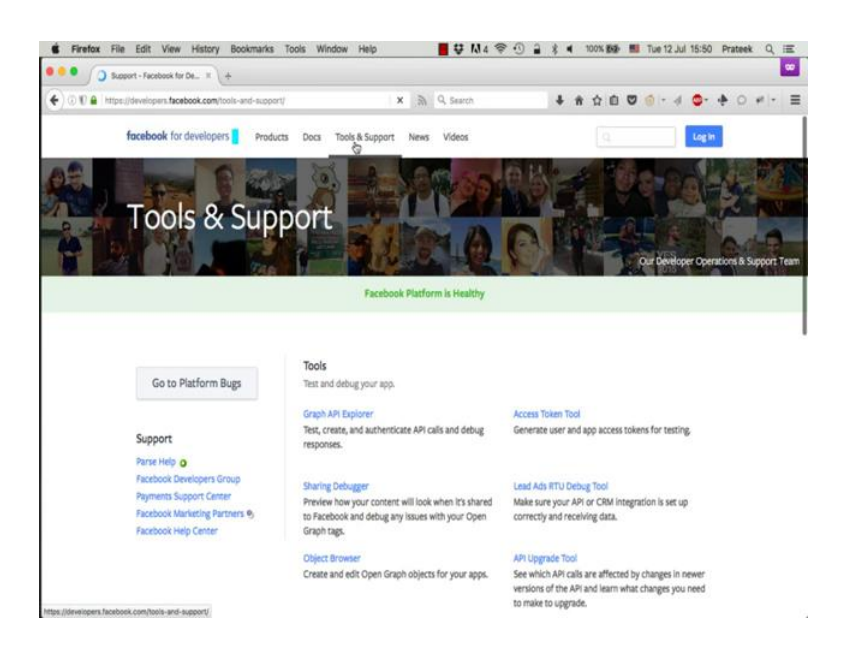

(Refer Slide Time: 01:12)

| Log in to Faceb        | ook   Faceb X            | +            |               |                  |                   |                       |        |       |        |       |   |       |    |   |     |   |
|------------------------|--------------------------|--------------|---------------|------------------|-------------------|-----------------------|--------|-------|--------|-------|---|-------|----|---|-----|---|
| ) 🔒 https://www.facebo | <b>sok.com</b> (login.ph | p?next+https | N3AN2FN2Fdeve | elopers.facebook | G 9               | C <sup>®</sup> Search | _      |       | 4 ñ    | 合自    | 0 | 0 - 4 | 0- | + | 0 + | 1 |
| fac                    | ceboo                    | ok 🛥         | Up            |                  |                   |                       |        |       |        |       |   |       |    |   |     |   |
|                        |                          |              |               |                  |                   |                       |        |       |        |       |   |       |    |   |     |   |
|                        |                          | 0            | You must log  | g in to continue | 43                |                       |        |       |        |       |   |       |    |   |     |   |
|                        |                          |              |               |                  | Log in to F       | acebook               |        |       |        |       |   |       |    |   |     |   |
|                        |                          |              |               | [mail add        |                   |                       |        |       |        |       |   |       |    |   |     |   |
|                        |                          |              |               | Password         | ų.                |                       |        |       |        |       |   |       |    |   |     |   |
|                        |                          |              |               | ۲                | Log               | In                    |        |       |        |       |   |       |    |   |     |   |
|                        |                          |              |               | Forgo            | tten account? - 5 | lign up for Face      | book   |       |        |       |   |       |    |   |     |   |
|                        |                          |              |               |                  |                   |                       |        |       |        |       |   |       |    |   |     |   |
|                        |                          |              |               |                  |                   |                       |        |       |        |       |   |       |    |   |     |   |
| English (              | UK) दिन्दी बरावी         | yj ûnd e     | int good adj  | eleans shoe      | epi 🕂             |                       |        |       |        |       |   |       |    |   |     |   |
| Sign Up                | Log In                   | Messenger    | Facebook Lite | Mobile           | Find Friends      | Badges                | People | Pages | Places | Games |   |       |    |   |     |   |
|                        |                          |              |               |                  |                   |                       |        |       |        |       |   |       |    |   |     |   |

Of course, you need to login first. We assume all of you have an account on Facebook, if you do not please pause this tutorial here, create an account and then continue.

#### (Refer Slide Time: 00:12)

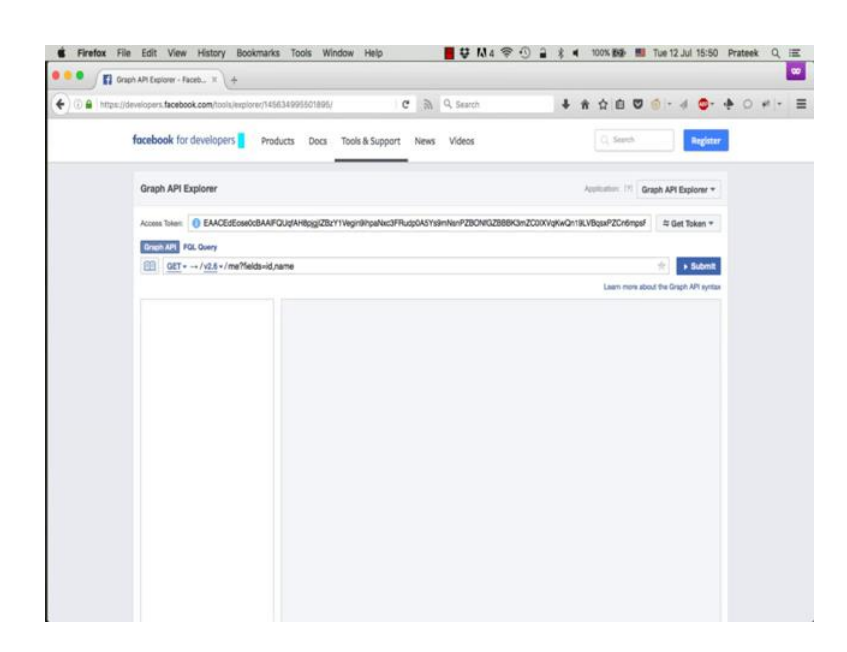

So, this is how the Facebook graph API explorer looks like. If you notice this bar here, you will see a long random looking string of letters and numbers; this is called the access token. Now an access token is like a key which opens the door of the Facebook API for you. In more technical terms, the access token is an authentication string generated using the open authentication or OAuth protocol which Facebook uses to verify the authenticity of the user and determine the user's identity. If you do not see an access token in this space click on the get access token button on the right and click on the get user access token option.

(Refer Slide Time: 02:05)

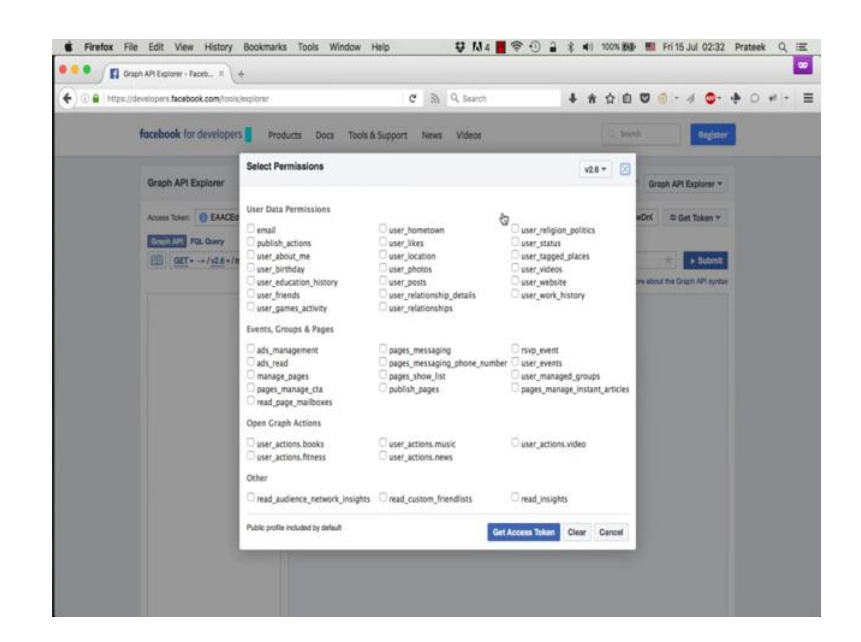

And you will see a big list of check boxes. Now each of these check boxes corresponds to a permission that you may choose to grant to Facebook. So, for now just click on any one of them say email and click on the get access token button. Do not worry about these permissions etcetera for now; we will get back to the details regarding all these permissions later in the tutorial.

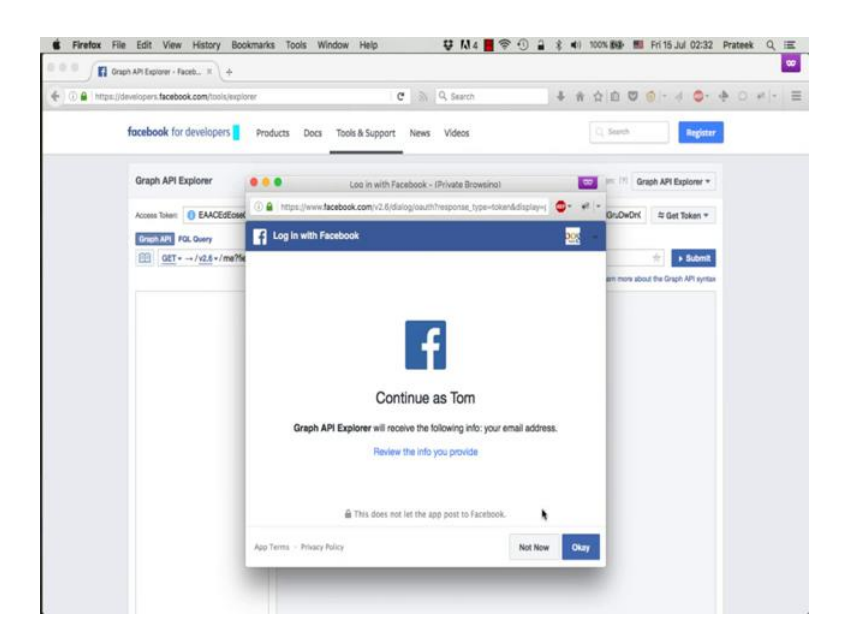

A dialogue box will appear informing you that this action will allow Facebook to get to know your email address. Click on ok and you will have the access token appear in the access token bar.

(Refer Slide Time: 02:48)

| ~               |                                                      |
|-----------------|------------------------------------------------------|
| Access Token    | Info >                                               |
| Арр             | 145634995501895 : Graph API Explorer                 |
| User            | 100001955345494 : Tom Jerry                          |
| Valid           | True                                                 |
| Expiration Time | 1468324800 (Tue Jul 12 2016 17:30:00 GMT+0530 (IST)) |
| Scopes          | public_profile                                       |
|                 | Open in Access Token Tool                            |

Now if you click on this little blue circle here, you can see more information about this access token. You can see the app that was used to generate this token it says the graph API explorer app here. Now this is the default app that is there when you first get into Facebook as a developer. Now this concept of apps is crucial from the developers' perspective. You can think of an app as a door that you need in order to enter the graph API. Now the key to this door is the access token like we just said before. So, essentially any access token or key corresponds to an app or a door which leads into the graph API. You cannot enter the graph API without a key that is the access token. And you cannot generate a key or an access token without a door that is the app. We will see how to create our own apps later in this tutorial.

Now, getting back to the token, we can also see the name of the user who generated this token, which is Tom in this case. You see that the token is valid right now and the expiration time is about 17:30 hours which is less than 2 hours from now. So, after 2 hours, this access token becomes totally useless. Now all of this information is somehow embedded in this long random looking string. Now let us put this access token to use and extract some data from the API.

(Refer Slide Time: 04:04)

| Access T | oken: () EAACEdEose0                                                                         | BAAIFQUqfAH8pjgji | ZBzY1Vegin9ihpaNxc3FF |
|----------|----------------------------------------------------------------------------------------------|-------------------|-----------------------|
| Graph    | PI FQL Query                                                                                 |                   |                       |
|          | $\underline{\text{GET}} \star \rightarrow /\underline{\text{v2.6}} \star / \text{mage}?fiel$ | ds=id,name        |                       |
|          |                                                                                              |                   |                       |
|          |                                                                                              |                   |                       |
|          |                                                                                              |                   |                       |
|          |                                                                                              |                   |                       |

We see here that the query field has this me question mark fields is equal to id comma name here. So, just press, submit.

#### (Refer Slide Time: 04:12)

| QL Query                                                   |                                                          |
|------------------------------------------------------------|----------------------------------------------------------|
| $\rightarrow /\underline{v2.6} \checkmark /me?fields=id,r$ | ame                                                      |
| 9<br>ch for a field                                        | {     "id": "100001955345494",     "name": "Tom Jerry" } |

And you see that the API responds with the two fields that you asked for. The me part that we had in the query tells the API that it needs to return the id and name fields for me which is the current authenticating user. Now there are loads of other things that you can extract from the API.

(Refer Slide Time: 04:29)

| <ul> <li>☑ id</li> <li>☑ name</li> </ul>                                                            | "id": "100001955345494",<br>"name": "Tom Jerry"<br>} |
|----------------------------------------------------------------------------------------------------|------------------------------------------------------|
| about                                                                                               |                                                      |
| admin_notes<br>age_range<br>bio<br>birthday<br>context<br>cover<br>currency<br>devices<br>education |                                                      |

Just click on this search area and you will see a list to start with. So, let us select education, birthday, and say email and click submit again.

(Refer Slide Time: 04:39)

|                                                           | Learn more about the Graph API synta |
|-----------------------------------------------------------|--------------------------------------|
| 3 Debug Messages (Show)                                   |                                      |
| {<br>"id": "100001955345494",<br>"name": "Tom Jerry"<br>} |                                      |
|                                                           |                                      |
|                                                           |                                      |
|                                                           |                                      |
|                                                           |                                      |
|                                                           |                                      |
|                                                           |                                      |
|                                                           |                                      |

So, it throws a bunch of debug errors.

(Refer Slide Time: 04:44)

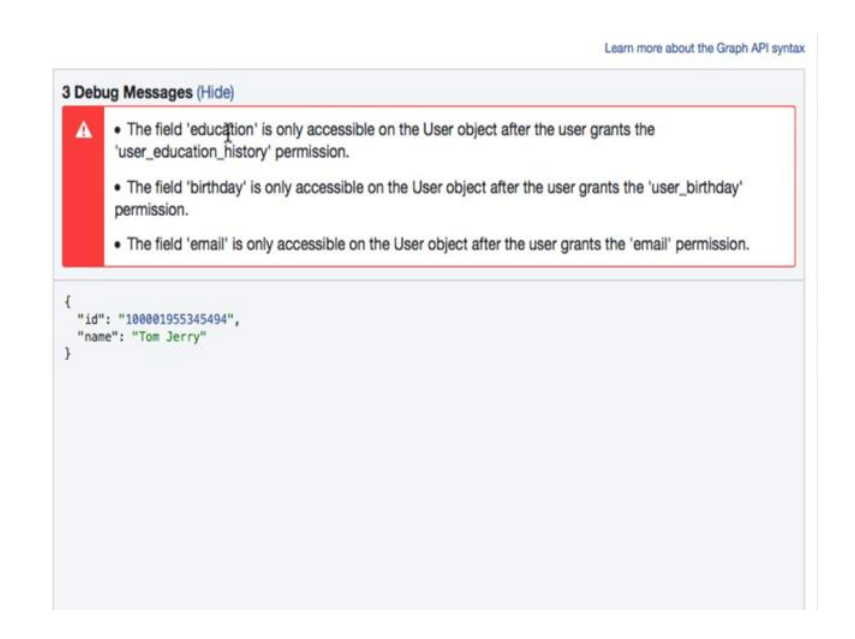

So, if you remember the permissions  $\mathbf{a}$  while ago, we did not give permission to this app for getting access to birthday and its education fields.

(Refer Slide Time: 04:52)

| () () () https://de | velopers facebook.com/tools/explore                                                   | (1456.34995501896,//method-DE1 C A Q, Search 4 A 🛆 🛈 🛡 (                                                                                                    | -d <mark>0</mark> - ∳ 0 ≠ -           |
|---------------------|---------------------------------------------------------------------------------------|----------------------------------------------------------------------------------------------------|---------------------------------------|
|                     | Graph API Explorer                                                                    | Application: 171 Gra                                                                                                    | ph API Explorer *                     |
|                     | Access Token:      EAACEdEose000      Graph AM     FOL Query      GIT//2.5 -/ma?field | AAFOURAHBpg/282111WeprBroathuclFRusp0A5119imHenP28OV602888K3m2000VqKvCn18LVBpuP2Cr6mpdF                                                                                                    | Cet Testen *<br>Cet User Access Token |
|                     |                                                                                       | Laam non stoo                                                                                                    | X Uninstall the app                   |
|                     | C Id<br>C hane<br>S shouten<br>C strongy<br>C small<br>< Search for a field           | The field 'education' is only accessible on the User object after the user grants the<br>User, education, history permission.     The field 'birthay' is only accessible on the User object after the user grants the 'user, b<br>permission.     The field 'hermal' is only accessible on the User object after the user grants the 'user, b<br>in the field 'hermal' is only accessible on the User object after the user grants the 'user, b<br>"mater', "Title Justry" | irthday'<br>miasion                   |
|                     |                                                                                       |                                                                                                    |                                       |

So, to get these fields from the API, go back to the get access token, click on the get user access token button again.

(Refer Slide Time: 04:55)

| Graph API Explorer                              |                                                                                                    |                                                                                        | Applicators                                                                          | Graph         |
|-------------------------------------------------|----------------------------------------------------------------------------------------------------|----------------------------------------------------------------------------------------|--------------------------------------------------------------------------------------|---------------|
|                                                 | Select Permissions                                                                                                    |                                                                                        | v2.6 * ×                                                                             | mpsf 1        |
| Graph API FOL Query                             | User Data Permissions<br>email<br>ublish_actions<br>user_about_me                                                                 | user_hometown<br>user_likes<br>user_location                                           | user_religion_politics<br>user_status<br>user_tagged_places                          | the about the |
| Node: me                                        | <ul> <li>user_birthday</li> <li>user_education_history</li> <li>user_friends</li> <li>user_games_activity</li> </ul>              | user_photos<br>user_posts<br>user_relationship_details<br>user_relationships           | user_videos user_website user_work_bistory                                           | •             |
| <ul> <li>education</li> <li>birthday</li> </ul> | Events, Groups & Pages                                                                                                    |                                                                                        |                                                                                      | 'user_birt    |
| C enail                                         | <ul> <li>ads_management</li> <li>ads_read</li> <li>manage_pages</li> <li>pages_manage_cta</li> <li>read_page_mailboxes</li> </ul> | pages_messaging     pages_messaging_phone_number     pages_show_list     publish_pages | rsvp_event     user_events     user_managed_groups     pages_manage_instant_articles | nail' perm    |
|                                                 | Open Graph Actions                                                                                                    | user_actions.music<br>user_actions.news                                                | user_actions.video                                                                   |               |
|                                                 | Other                                                                                                    | read_custom_friendlists                                                                | read insights                                                                        |               |

And this time check the 3 fields that you requested for, email, user education history and user birthday and click get access token.

#### (Refer Slide Time: 05:14)

| 0.0          | Graph API Explorer - Faceb X +       |                                                 |                                                                |                          |                   |                          |         | 80 |
|--------------|--------------------------------------|-------------------------------------------------|----------------------------------------------------------------|--------------------------|-------------------|--------------------------|---------|----|
| 🗧 🛈 🔒 Intipa | ://developers.facebook.com/tools/exp | lorer/145634995501895/?method=GET               | C A Search                                                     | 4                        | * 1 1 0           | @ - d @- ·               | • 0 # - | =  |
|              | Graph API Explorer                   |                                                 |                                                                |                          | Applications: 271 | raph API Explorer *      |         |    |
|              | Access Token:   EAACEdEose           | C-BARETI MAHRINI 78+VTUsvinGinutiv<br>Log in wi | th Facebook - (Private Browsino)                               | 873ee 2770001/148/aa/7ee | 10 VBor+PZCr6mpsF | ⇔ Get Token +            |         |    |
|              | Graph APt FGL Guery                  | 🛈 🔒   https://www.facebook.com/v2               | 1.6/dislog/cauth?response_type=toke                            | nådisplay-rj 🗢           | - 101-            | + Submit                 |         |    |
|              |                                      | Log in with Facebook                            |                                                                |                          | 🛐 🔹 an non 20     | out the Graph API syntax |         |    |
|              | Node: me                             |                                                 |                                                                |                          | as the            |                          |         |    |
|              | C name                               |                                                 |                                                                |                          | the user          | hithday'                 |         |    |
|              | 🖸 birthday                           |                                                 | f                                                              |                          | e 'email' i       |                          |         |    |
|              | 4 Search for a field                 |                                                 |                                                                |                          |                   |                          |         |    |
|              |                                      | (                                               | Continue as Iom                                                |                          |                   |                          |         |    |
|              |                                      | Graph API Explorer will rec                     | ceive the following info: your email<br>and education history. | l address, birthda       | у                 |                          |         |    |
|              |                                      | 1                                               | Edit the info you provide                                      |                          |                   |                          |         |    |
|              |                                      |                                                 |                                                                | •                        |                   |                          |         |    |
|              |                                      | 🖨 This do                                       | es not let the app post to Facebook.                           |                          |                   |                          |         |    |
|              |                                      | App Terms - Privacy Policy                      |                                                                | Not Now                  | Okay              |                          |         |    |
|              |                                      |                                                 |                                                                | -                        |                   |                          |         |    |

Now, you see this dialogue box asking if you want this app to have access to all these fields that you just checked. If you have ever used any app on Facebook before **FarmVille** or candy crush or any other app, you would remember seeing this exact dialogue box appear with probably a different set of permissions. This is the standard way all Facebook apps request permissions from a user. So, click OK.

(Refer Slide Time: 05:42)

| 🗲 ) 🛈 🔒   https | //developers.facebook.com/tools/explorer     | 145634995501896/method=GET C 🔉 Q. Search 🕴 🛊 🏠 🖸 😇 🌀 - 🐗 🚭 🔶 #                                              | - = |
|-----------------|----------------------------------------------|----------------------------------------------------------------------------------------------------|-----|
|                 | Graph API Explorer                           | Application: 171 Graph API Explorer +                                                                       |     |
|                 | Access Tokan: 0 EAACEdEose0cB                | AP11YtzNByQS9WPyu/ymCT1NmbWvXUKADSmTKWwzol5Ph12WYgZA6zCDxbUdzzsZAFKWTeHzHaFoldEHreaflsZZ 😂 Get Tokan 🖛      |     |
|                 | Graph API FOL Guery                          |                                                                                                    |     |
|                 | GET = →/ <u>v2.6</u> +/me?fields             | -id,rame,education,bithday,email 🖈 Submit                                                                   |     |
|                 |                                              | Laam more about the Graph API syntax                                                                        |     |
|                 | Node: me<br>ki<br>name<br>solucation         | "se", "See035535544",<br>"saet", Tim Jerry",<br>"startsey", "HS35349",<br>"email": "proteesatc1230ps11.com" |     |
|                 | 🔁 bithday<br>💟 email<br>4 Search fur a field |                                                                                                    |     |
|                 |                                              |                                                                                                    |     |
|                 |                                              |                                                                                                    |     |
|                 |                                              |                                                                                                    |     |
|                 |                                              |                                                                                                    |     |

Click submit again and you will see that those debug messages are gone and you have the information you asked for. There is no education here because this user does not have any education history available in the profile.

| Node: me<br>id<br>name<br>education<br>birthday<br>email     | <pre>{     "id": "100001955345494",     "name": "Tom Jerry",     "birthday": "08/15/1947",     "email": "prateekabc1238gmail.com" }</pre> |
|--------------------------------------------------------------|----------------------------------------------------------------------------------------------------|
| about<br>admin_notes<br>age_range<br>bio<br>context<br>cover |                                                                                                    |

(Refer Slide Time: 04:55)

So, let us look for some more details about this user say friends, photos and click submit.

(Refer Slide Time: 06:05)

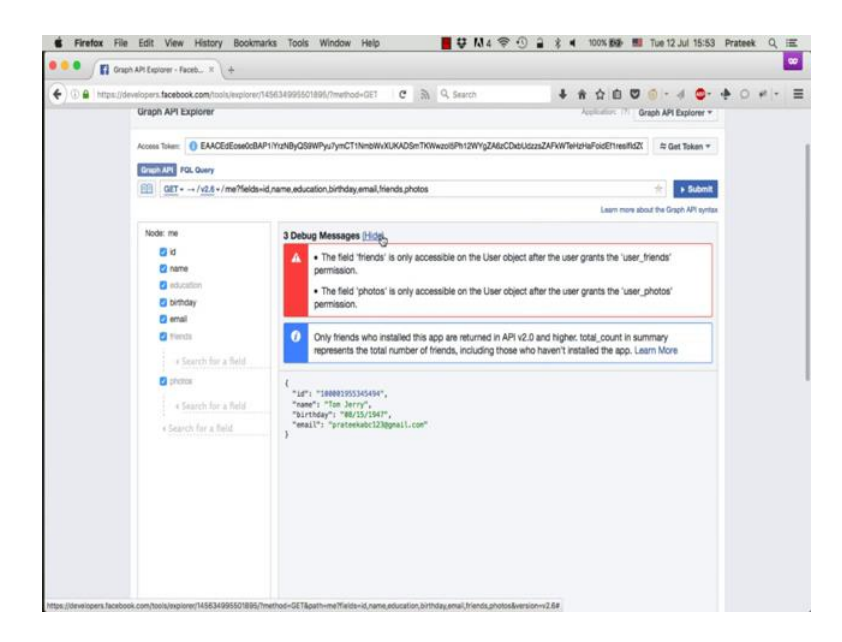

Again, the same debug messages for the permissions.

### (Refer Slide Time: 06:13)

User Data Permissions

| <ul> <li>✓ email ×</li> <li>publish_actions</li> <li>user_about_me</li> <li>✓ user_birthday ×</li> <li>✓ user_education_history ×</li> <li>✓ user_friends</li> <li>user_games_activity</li> </ul> | <ul> <li>user_hometown</li> <li>user_likes</li> <li>user_location</li> <li>user_photos</li> <li>user_posts</li> <li>user_relationship_details</li> <li>user_relationships</li> </ul> | <ul> <li>user_religi</li> <li>user_statu:</li> <li>user_tagge</li> <li>user_video</li> <li>user_webs</li> <li>user_work</li> </ul> |
|----------------------------------------------------------------------------------------------------|----------------------------------------------------------------------------------------------------|----------------------------------------------------------------------------------------------------|
| ads_management<br>ads_read<br>manage_pages<br>pages_manage_cta<br>read_page_mailboxes                                                                                                    | <ul> <li>pages_messaging</li> <li>pages_messaging_phone_number</li> <li>pages_show_list</li> <li>publish_pages</li> </ul>                                                            | <ul> <li>rsvp_event</li> <li>user_event</li> <li>user_mana</li> <li>pages_mar</li> </ul>                                           |
| Open Graph Actions                                                                                                    | user_actions.music                                                                                                    | user_action                                                                                                    |

Go back to the get access token button select user photos and user friends, get access token, ok.

(Refer Slide Time: 06:24)

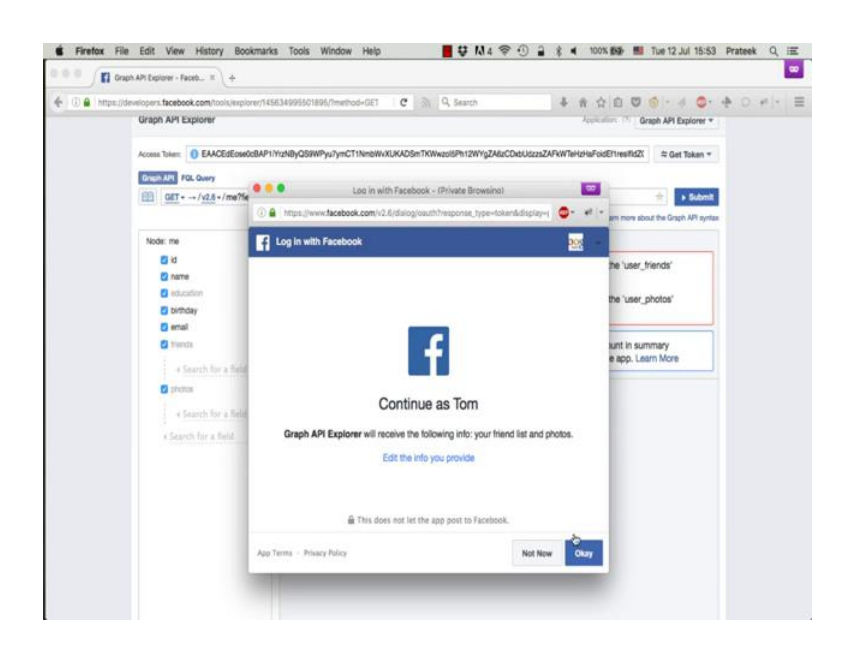

Submit.

(Refer Slide Time: 06:32)

```
-{
 "id": "100001955345494",
 "name": "Tom Jerry",
 "birthday": "08/15/1947",
 "email": "prateekabc123@gmail.com",
  "friends": {
    "data": [
      {
        "name": "Prateek Dewan",
        "id": "517783245"
     1
    1,
    "paging": {
      "cursors": {
        "before": "QVFIUjNRV3FpRWx0N1pRNFdnc3pJU0k2Skk1c3ZA5X25yQXNydTVh
        "after": "QVFIUjNRV3FpRWx0N1pRNFdnc3pJU0k2Skk1c3ZA5X25yQXNydTVhb:
     }
   },
    "summary": {
     "total_count": 6
   }
 1
```

And there you go only one friend comes up, but notice that the total count says 6.

(Refer Slide Time: 06:39)

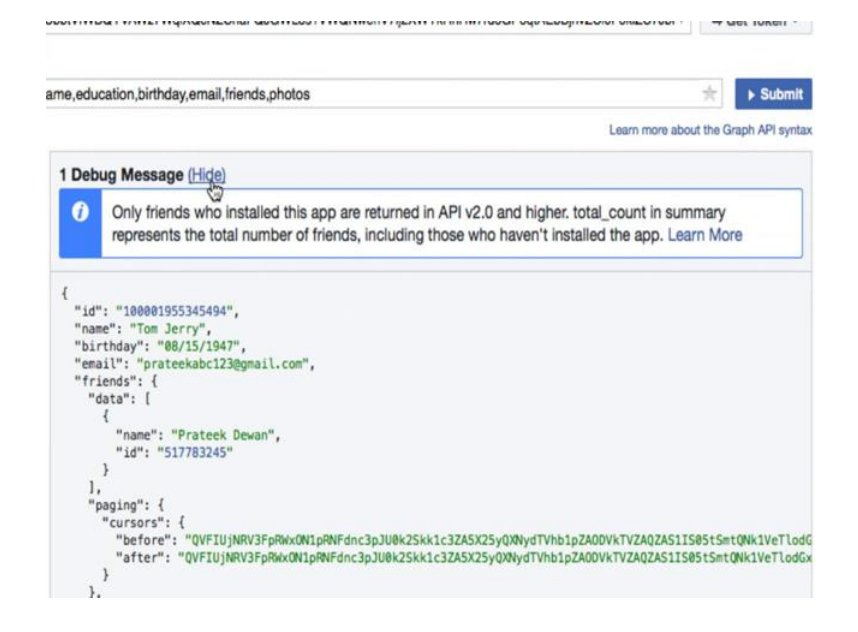

This debug message here gives the explanation for this difference. So, it says that only those friends are returned by the API who have installed or used this graph API explorer app. So, which means that this one friend that showed up in the result has used a graph API explorer, but the other 5 have not. Facebook did return the details of all the friends up until last year, but due to multiple privacy issues raised by some users, they stopped doing it.

(Refer Slide Time: 07:11)

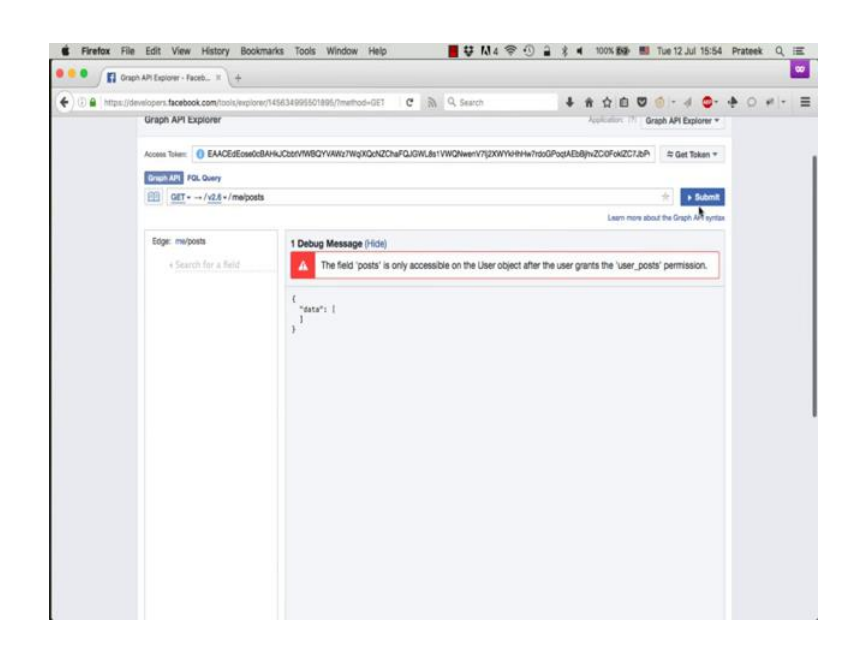

Anyway, so now, let us look at the posts that this user has done. Go to the query area remove the existing query and just type me slash posts and press enter. Again, the same rule.

(Refer Slide Time: 07:17)

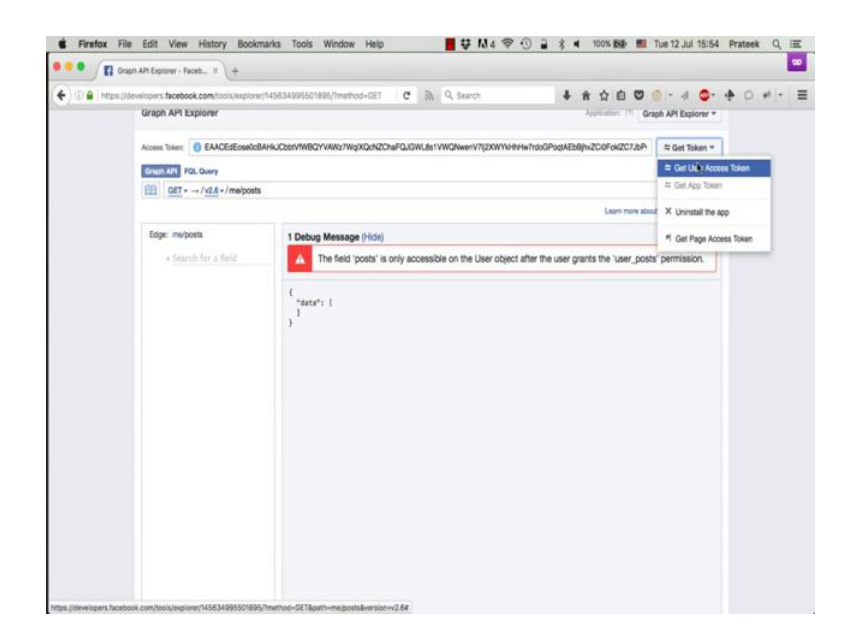

(Refer Slide Time: 07:21)

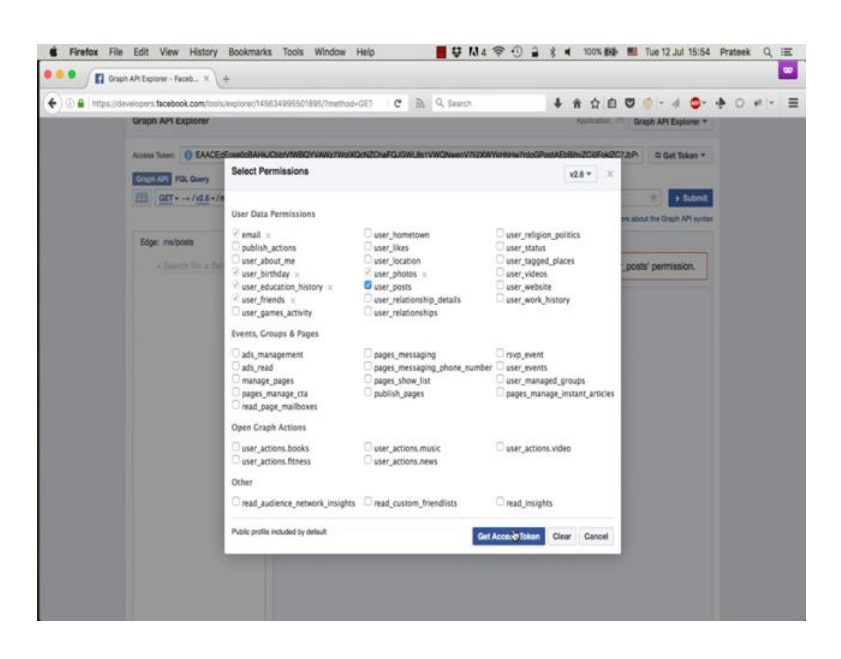

So, let us get the user underscore post permissions and there you go.

(Refer Slide Time: 07:30)

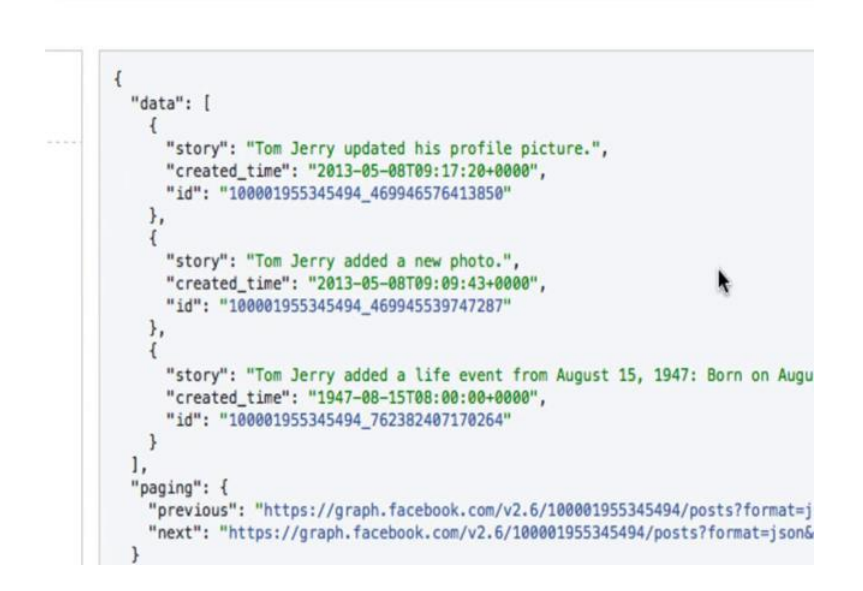

So, we see that the user updated his profile picture on May 8, 2013.

(Refer Slide Time: 07:36)

| $\blacksquare  \underline{\operatorname{GET}} \bullet \to /$ | v2.6-/me                                               | e/feed |                                                                                                    |
|--------------------------------------------------------------|--------------------------------------------------------|--------|----------------------------------------------------------------------------------------------------|
| Edge: me/leed                                                | ✓ v2.6<br>v2.5<br>v2.4<br>v2.3<br>v2.2<br>v2.1<br>v2.0 |        | <pre>{     "data": [     {         "data": [         {             "story": "Tom Jerry updated his profil             "created_time": "2013-05-08T09:17:20+(             "id": "100001955345494_469946576413854         },         {             "story": "Tom Jerry added a new photo.             "created_time": "2013-05-08T09:09:43+4             "id": "100001955345494_469945539747287         },         {             "story": "Tom Jerry added a life event             "created_time": "1947-08-15T08:00:00+4             "id": "100001955345494_762382407170264             "id": "100001955345494_762382407170264             "id": "100001955345494             "id": "100001955345494             "id": "100001955345494             "id": "1000001955345494             "id": "1000001955345494             "id": "1000001955345494             "id": "1000001955345494             "id": "1000001955345494             "id": "1000001955345494             "id": "1000001955345494</pre> |

Now if you notice here this part says v 2.6. This is the latest version 2.6 of the API that we are currently using. So, Facebook regularly pushes out newer versions of the graph API every few months and gets rids of the old ones over time. For now, these are the versions available. Now let us check out what is the difference between this current version 2.6 and the oldest available version, which is 2.0, right.

(Refer Slide Time: 08:05)

|                                              | Learn more about the Graph API syntax                              |
|----------------------------------------------|--------------------------------------------------------------------|
| l.                                           |                                                                    |
| "data": [                                    |                                                                    |
| 1                                            |                                                                    |
| "id", "100001055345404 46004657641305        | can                                                                |
| "from", [                                    |                                                                    |
| Hossell, ITon Jacovil                        |                                                                    |
| "id", "1000 Jerry ,                          |                                                                    |
| 10 . 100001333343434                         |                                                                    |
| I)<br>Heteruff: "Ten Terry undated his profi | Ta sistura "                                                       |
| "story : Tom Serry updated his profi         | tte picture. ,                                                     |
| story_tags : t                               |                                                                    |
| 0:1                                          |                                                                    |
| 1                                            |                                                                    |
| -10": "100001955345494",                     |                                                                    |
| "name": "Tom Jerry",                         | N                                                                  |
| "type": "user",                              |                                                                    |
| "offset": 0,                                 |                                                                    |
| "length": 9                                  |                                                                    |
|                                              |                                                                    |
| 1                                            |                                                                    |
| ł,                                           |                                                                    |
| "picture": "https://fbcdn-photos-b-a.        | .akamaihd.net/hphotos-ak-xpf1/v/t1.0-0/s130x130/936168_46994656641 |
| "link": "https://www.facebook.com/pho        | sto.php?fbid=469946566413851&set=a.385390144869494.90256.100001955 |
| "name": "Tom Jerry",                         |                                                                    |
| "icon": "https://www.facebook.com/ima        | uges/icons/photo.gif",                                             |
| "actions": [                                 |                                                                    |
| {                                            |                                                                    |
| "name": "Comment",                           |                                                                    |
| "link": "https://www.facebook.com            | n/100001955345494/posts/469946576413850"                           |
| },                                           |                                                                    |
| {                                            |                                                                    |
| "name": "Like",                              |                                                                    |

Now just select the 2.0 from the drop down and press submit. And you see that there is a whole lot of extra information that shows up. We are still looking at the posts, but now

there is much more information about the post available. Like the link of the pictures the tags, the privacy settings for the post, the type of the post which is photo here, and multiple other things. It is the same level of details for all the posts. Now if you go back to the latest version 2.6, you notice that all these fields are still available, but you need to explicitly request for these fields they are not returned by the default request.

(Refer Slide Time: 08:39)

| developers facebook.com/tools/explorer/ | 145634995501896/Imethod-GET C 🗟 9, Search 🕴 🕯 🏠 🗖 🗑 🕤 - 🐗 🧔 - 🔶                                                                                                    | ○ # - =                                                                                                    |
|-----------------------------------------|----------------------------------------------------------------------------------------------------|----------------------------------------------------------------------------------------------------|
| Graph API Explorer                      | Acquisition 17 Graph API Explorer *                                                                                                    |                                                                                                    |
| Access Token: O EAACEdEose0cBA          | VVPW/V4xbW/KGrOA/ssYRHFd2x8xgWpmupb6daMdDJs000Vsx81xAZAP9v1NgZApub0SHd8pnv13PNtyUus1X0 😂 Get Token +                                                                                                    |                                                                                                    |
| Drugh API FOL Query                     |                                                                                                    |                                                                                                    |
| GET /v2.8 +/mafeed?                     | elds-likes + Submit                                                                                                    |                                                                                                    |
|                                         | Laam more about the Graph API syntax                                                                                                    |                                                                                                    |
| Edge: me/leed                           | 1                                                                                                    |                                                                                                    |
| C Ikes                                  | "fata": [                                                                                                    |                                                                                                    |
| A Search for a field                    | "story": "Tom Jerry updated his profile picture.",<br>"created time": "2013-05-00700:17/20-0000".                                                                                                    |                                                                                                    |
|                                         | *1#*: *100001955345404_469046576413858*                                                                                                    |                                                                                                    |
| init                                    | {     "story": "Ton Jerry addet a new photo,",                                                                                                    |                                                                                                    |
| include hidden                          | "created_time": "2013-05-00709:09:43+0000",<br>"14": "100001995345404 40945539747207"                                                                                                    |                                                                                                    |
| q                                       |                                                                                                    |                                                                                                    |
| show_expired                            | "story": "Tom Jerry added a Life event from August 15, 1947: Bern on August 15, 1947.",<br>"created_time": "1947-48-15780:40:88-4000",                                                                                                    |                                                                                                    |
| since                                   | "14": "100001055345494_742382407178264"<br>}                                                                                                    |                                                                                                    |
| until                                   | l,<br>"paging": (                                                                                                    |                                                                                                    |
| actions                                 | "previous": "https://graph.facebook.com/v2.6/100001955345494/feed?formatejson&since+1360004486access_tok<br>"reat": "https://graph.facebook.com/v2.6/100001955345494/feed?formatejsin6access_toker=EAACEEDssed:BAXVPk                                                                                                    |                                                                                                    |
| admin_creator                           | )                                                                                                    |                                                                                                    |
| allowed_advertising_ob                  | ectives.                                                                                                    |                                                                                                    |
|                                         |                                                                                                    |                                                                                                    |
|                                         |                                                                                                    |                                                                                                    |
|                                         |                                                                                                    |                                                                                                    |
|                                         |                                                                                                    |                                                                                                    |
|                                         | Interiors: Restored continuousperson<br>Graph API Exponent<br>Access Tales () BACEdecodd<br>Control () AACEdecodd<br>Control () AACEdecodd<br>Contr | <pre>teneters.teneters.teneter</pre> |

So, you select likes, let us say actions and click submit.

(Refer Slide Time: 08:45)

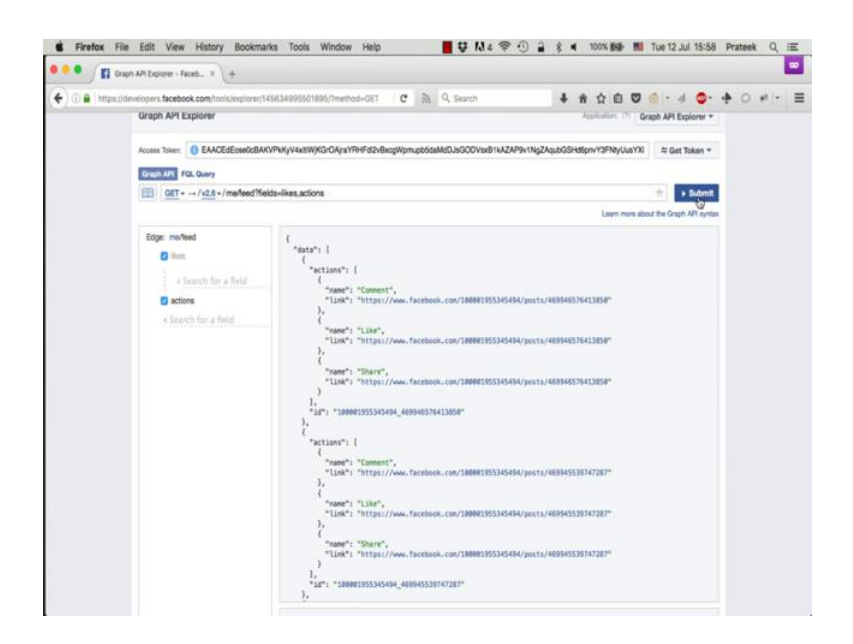

And you can get these fields. So, it looks like there are 0 likes on all the user's post. So, they are not showing up. You can also look at individual post using their id; this id is unique for every posts made by any user on Facebook.

Pretor Ne Edit Vew History Bootmarks Tools Window Hetp
 Pretor Ne Edit Vew History Bootmarks Tools Window Hetp
 Pretor Ne Edit Vew History Bootmarks Tools Window Hetp
 Pretor Ne Edit Vew History Bootmarks Tools Window Hetp
 Pretor Ne Edit Vew History Bootmarks Tools Window Hetp
 Pretor Ne Edit Vew History Bootmarks Tools Window Hetp
 Pretor Ne Edit Vew History Bootmarks Tools Window Hetp
 Pretor Ne Edit Vew History Bootmarks Tools Window Hetp
 Pretor Ne Edit Vew History Bootmarks Tools Window Hetp
 Pretor Ne Edit Vew History Bootmarks Tools Window Hetp
 Pretor Ne Edit Vew History Bootmarks Tools Window Hetp
 Pretor Ne Edit Vew History Bootmarks Tools Window Hetp
 Pretor Ne Edit Vew History Bootmarks Tools Window Hetp
 Pretor Ne Edit Vew History Bootmarks Tools Window Hetp
 Pretor Ne Edit Vew History Bootmarks Tools Window Hetp
 Pretor Ne Edit Vew History Bootmarks Tools Window Hetp
 Pretor Ne Edit Vew History Bootmarks Tools Window Hetp
 Pretor Ne Edit Vew History Bootmarks Tools Window Hetp
 Pretor Ne Edit Vew History Bootmarks Tools Window Hetp
 Pretor Ne Edit Vew History Bootmarks Tools Window Hetp
 Pretor Ne Edit Vew History Bootmarks Tools Window Hetp
 Pretor Ne Edit Vew History BootMan Hetperson
 Pretor Ne Edit Vew Hetperson Hetperson Hetp

(Refer Slide Time: 09:03)

So, you click on id, and you get just this post. Again you can get more details if you use the version 2.0.

(Refer Slide Time: 09:14)

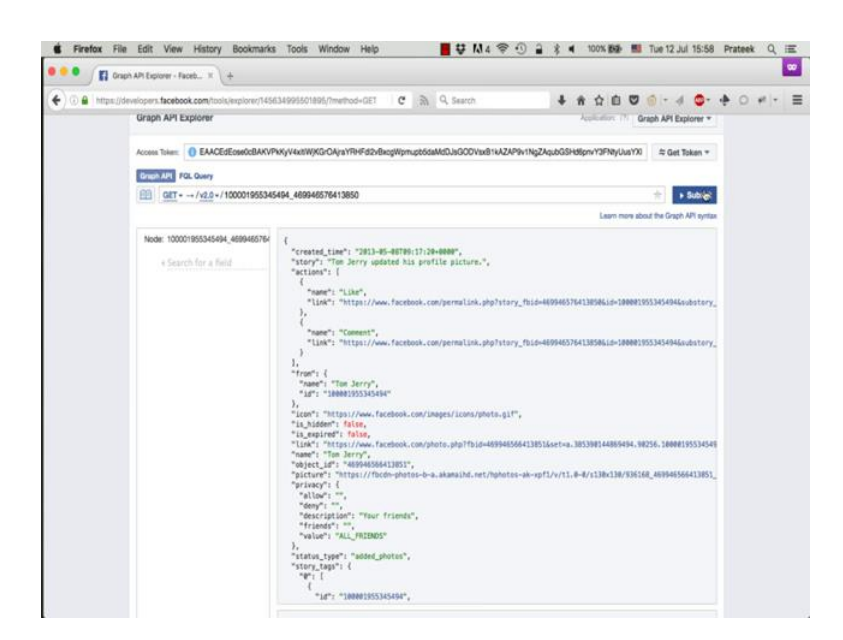

Now the graph API returns the data in a json format, which is javascript object notation format comprising of multiple curly brackets and square brackets. This json format can

be hard to read sometimes. So, to make it easier to read and understand, just copy this entire **response**, and make sure you do not miss the starting or the ending brackets that just destroys the entire format of data. So, you select this, copy it.

(Refer Slide Time: 09:49)

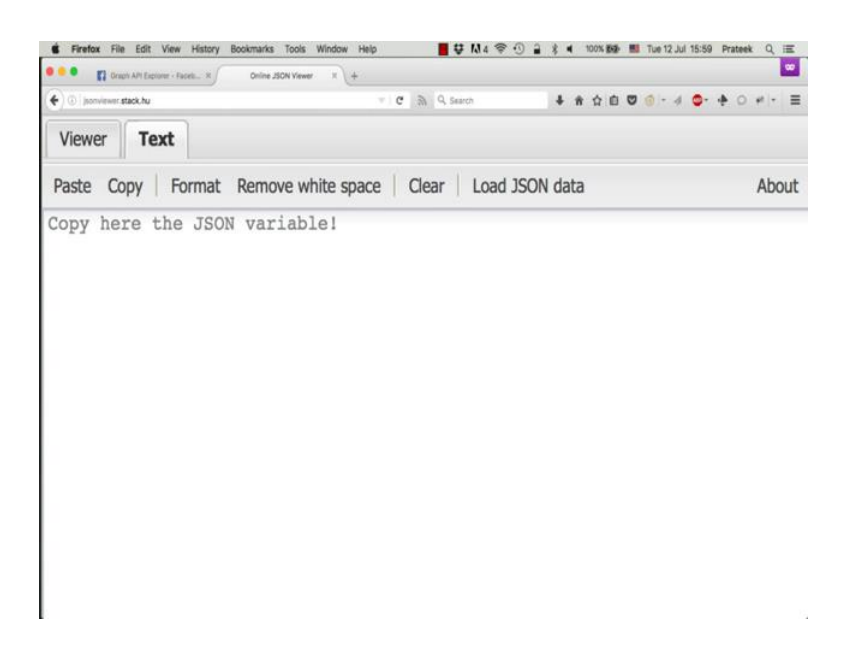

And we will now see this data in the more readable format using a tool called json viewer. There are many such tools available online for free. The one we will be using is at json viewer dot stack dot hu.

(Refer Slide Time: 09:51)

| 🖲 🔍 🛐 Graph API Explorer - Facetu H 🖉 Online JSON View                                                                                                    | ₩ x\+                                                                                               |                                                                                                    |                                                    |         |         |        |                |          |       |       |       | 90  |
|----------------------------------------------------------------------------------------------------|----------------------------------------------------------------------------------------------------|----------------------------------------------------------------------------------------------------|----------------------------------------------------|---------|---------|--------|----------------|----------|-------|-------|-------|-----|
| • () ()   porviewer stack.hu                                                                                                    | c                                                                                                   | (h) Q. Search                                                                                            | +                                                  | ÷ Ĥ     | ☆ €     |        | 6              |          |       | 0     | e  +  |     |
| Test                                                                                                    |                                                                                                    |                                                                                                    |                                                    |         |         |        |                |          |       |       |       |     |
| Rata Copy   Format Remove white space   Clear   Load 250N data                                                                                                    |                                                                                                    |                                                                                                    |                                                    |         |         |        |                |          |       |       |       | A   |
| <pre>crassed time", '2013-05-0000;//10-0000",<br/>"etiam";  <br/>('aras", 'Ible",<br/>'lime', 'Thise',/vw,fseehook.com/permaliak.php%tory_j<br/>'imle', 'Thise',/vw,fseehook.com/permaliak.php%tory_j<br/>'imle', 'Thise',/vw,fseehook.com/permaliak.php%tory_j<br/>'imle', 'Thise',/vw,fseehook.com/permaliak.php%tory_j<br/>'imle', 'Thise',/vw,fseehook.com/permaliak.php%tory_j<br/>'imle', 'Thise',/vw,fseehook.com/permaliak.php%tory_j<br/>'imle', 'Thise',/vw,fseehook.com/permaliak.php%tory_j<br/>'imle', 'Thise',/vw,fseehook.com/permaliak.php%tory_j<br/>'imle', 'Thise',/vw,fseehook.com/permaliak.php%tory_j<br/>'imle', 'Thise',/vw,fseehook.com/photo.php%thd=499445040<br/>'imle', 'imle','','','','','','','','','','','','','</pre> | D14-409463741395614-3<br>D14-409463741395614-3<br>D14-409463741395614-3<br>D139514403<br>D139514403 | 0001193345494andassory<br>00011933345494andassory<br>494.90254.10001195334549<br>494.90254.1000119533454 | index=0"<br>index=0"<br>4441ype=3",<br>1001195027_ | n. 3943 | roh+ed₿ | 39e21c | the floor to 7 | ed33fc04 | að631 | 034ce | 542C5 | C59 |

So, just paste this data that you copied.

(Refer Slide Time: 09:57)

| Graph API Explorer - Faceb X O Online JSON Wewer X                                                            | (+                   |         |                         |                 |          |            |              |                         |
|----------------------------------------------------------------------------------------------------|----------------------|---------|-------------------------|-----------------|----------|------------|--------------|-------------------------|
| ) ()   jsonviewer.stack.hu                                                                                    | C                    | 2       | Q, Search               | 4               | ŀŵ       | 合自         | 🗢 🍳 - 🤞 🖕 -  | \$ 0 # -                |
| er Tot                                                                                                    |                      |         |                         |                 |          |            |              |                         |
| JSON                                                                                                    |                      |         |                         |                 |          |            | Name -       | Value                   |
| created_time : "2013-05-08T09:17:20+0000"                                                                     |                      |         |                         |                 |          |            | actions      | -                       |
| story : "Tom Jerry updated his profile picture."                                                              |                      |         |                         |                 |          |            | created time | "2013-05-08T09:17:20+   |
| actions                                                                                                    |                      |         |                         |                 |          |            | form         |                         |
| U nom                                                                                                    |                      |         |                         |                 |          |            | inte         | Total Jacob Scobook     |
| kon ; naps name abrook conversigen conspires gr                                                               |                      |         |                         |                 |          |            |              | 1100001055345404 45     |
| is extind take                                                                                                |                      |         |                         |                 |          |            | e .          | 100001905345494_46      |
| Ink : "https://www.facebook.com/photo.php?fbid=469946566413851&aet=a.3853901448694                            | 94 90256 10000195534 | 1549482 | vpe=3"                  |                 |          |            | 8_expred     | false                   |
| a name : "Tom Jerry"                                                                                          |                      |         |                         |                 |          |            | is_hidden    | false                   |
| object. id : "469946566413851"                                                                                |                      |         |                         |                 |          |            | link         | "https://www.facebook.c |
| # picture : "https://bodn-photos-b-a.akamaihd.net/hphotos-ak-xpf1/v/t1.0-0/s130x130/936168,                   | 469946566413851_18   | 8119502 | 27_n.jpg?oh=cd839e21cbl | 9co4c7ed53fc06a | a8631058 | loe=582C5C | rame         | "Tom Jerry"             |
| () privacy                                                                                                    |                      |         |                         |                 |          |            | object_id    | "469946566413851"       |
| status_type : "added_photos"                                                                                  |                      |         |                         |                 |          |            | picture      | "https://bodn-photos-b- |
| () story_tags                                                                                                 |                      |         |                         |                 |          |            | privacy      |                         |
| subscribed : true                                                                                             |                      |         |                         |                 |          |            | status_type  | "added photos"          |
| type : "photo"                                                                                                |                      |         |                         |                 |          |            | story        | "Tom Jerry updated his  |
| updated_time : "2013-05-08T09:17:20+0000"                                                                     |                      |         |                         |                 |          |            | story tans   |                         |
| Id: "100001955345494_469946576413850"                                                                         |                      |         |                         |                 |          |            | adaption     | in a                    |
| <ul> <li>a. econect, June 1201-056-04709-120-0000.</li> <li>a. econect, June 1201-056-04709-12000.</li> </ul> |                      |         | have                    | labored.        |          |            |              |                         |
|                                                                                                    |                      |         |                         |                 |          |            | Obe          | proto                   |
|                                                                                                    |                      |         |                         |                 |          |            | updated_time | "2013-05-08T09:17:20-   |
|                                                                                                    |                      |         |                         |                 |          |            |              |                         |

Go to the viewer tab and you can see the same data

(Refer Slide Time: 10:02)

| <ul> <li>Graph API Explorer - Faceb X O Online JSON Viewer</li> </ul>                            | × +                         |         |                               |             |              |              |            |                 |
|--------------------------------------------------------------------------------------------------|-----------------------------|---------|-------------------------------|-------------|--------------|--------------|------------|-----------------|
| () [jsonviewer.stack.hu                                                                          | C                           | 2       | Q, Search                     | +           | * 1          | 0 0 - 4      | O- + (     | 0 # -           |
| lewer Tot                                                                                        |                             |         |                               |             |              |              |            |                 |
| () JSON                                                                                          |                             |         |                               |             |              | Name +       | Value      |                 |
| created_time : "2013-05-08T09:17:20+0000"                                                        |                             |         |                               |             |              | actions      |            |                 |
| story : "Tom Jerry updated his profile picture."                                                 |                             |         |                               |             |              | created time | 2013/0     | 5.08T09-17-20   |
| 3 actions                                                                                        |                             |         |                               |             |              | too .        |            |                 |
| ∃{} from                                                                                         |                             |         |                               |             |              | NOR .        | -          |                 |
| name : "Tom Jerry"                                                                               |                             |         |                               |             |              | icon         | TOPS       | www.tacebook.   |
| a id : "100001955345494"                                                                         |                             |         |                               |             |              | id .         | *100001    | 955345494_46    |
| <ul> <li>Kon : https://www.tacebook.com/images/consigneds.gr</li> </ul>                          |                             |         |                               |             |              | is_expired   | false      |                 |
| <ul> <li>B_NODE1 : Table</li> <li>B_NODE1 : Table</li> </ul>                                     |                             |         |                               |             |              | is_hidden    | false      |                 |
| <ul> <li>B_bt/- "bite: Base facebook combines als: "bite#20040502413851Easters 18530"</li> </ul> | 144860404 00256 10000105534 | -       |                               |             |              | link         | "https://v | www.facebook.   |
| are: "for Jery"                                                                                  |                             |         | ppe-s                         |             |              | rame         | "Tom Je    | uny"            |
| object id : "469946566413851"                                                                    |                             |         |                               |             |              | object_id    | *469946    | 3566413851*     |
| picture : "https://fbcdn-photos-b-a.akamaihd.ret/hphotos-ak-xpf1/vf1.0-0is130x130                | 936168_469946566413851_18   | 8119500 | 27_n.jpg?oh=cd839e21cb89co4c7 | ed534c06a86 | 3105&ce=582C | 5C! picture  | 71005.0    | bodh-photos-b   |
|                                                                                                  |                             |         |                               |             |              | privacy      | -          |                 |
| status_type : "added_photos"                                                                     |                             |         |                               |             |              | status tune  | "added     | obotos*         |
| G () story_tags                                                                                  |                             |         |                               |             |              | alter        | Ton is     | env undated his |
| B[]0                                                                                             |                             |         |                               |             |              | sury         | 1011.24    | ny upoated ne   |
| □ () ○                                                                                           |                             |         |                               |             |              | story_tags   | -          |                 |
| id: "100001955345494"                                                                            |                             |         |                               |             |              | subscribed   | 1716       |                 |
| aname : "Tom Jerry"                                                                              |                             |         |                               |             |              | type         | "photo"    |                 |
| a the : men. Par                                                                                 |                             |         |                               |             |              | updated_time | "2013-0    | 6-08T09:17:20   |
| · onset o                                                                                        |                             |         |                               |             |              |              |            |                 |
| tenger:                                                                                          |                             |         |                               |             |              |              |            |                 |
| Bung - "shate"                                                                                   |                             |         |                               |             |              |              |            |                 |
| updated time: "2013-05-08T09-17-20+0000"                                                         |                             |         |                               |             |              |              |            |                 |
| kd : "100001955345494, 469946576413850"                                                          |                             |         |                               |             |              |              |            |                 |
|                                                                                                  |                             |         |                               |             |              |              |            |                 |
|                                                                                                  |                             |         |                               |             |              |              |            |                 |
|                                                                                                  |                             |         |                               |             |              |              |            |                 |
|                                                                                                  |                             |         |                               |             |              |              |            |                 |
|                                                                                                  |                             |         |                               |             |              |              |            |                 |
|                                                                                                  |                             |         |                               |             |              |              |            |                 |

But it is much more easy to understand and easy to read. You can easily open and close brackets to view the data inside them. It just makes life a lot easier.

(Refer Slide Time: 10:20)

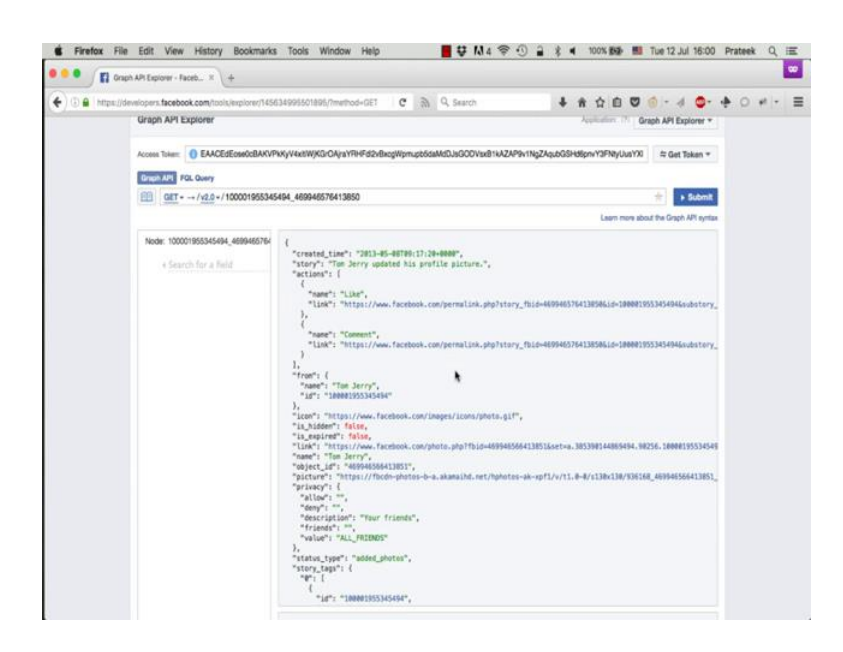

Now you can also perform search operations using the graph API to search for users, pages, groups, events etcetera on Facebook, but note that the search only returns results whose privacy settings are set to public.

(Refer Slide Time: 10:35)

|                |      |                                | a su supor                                  |
|----------------|------|--------------------------------|---------------------------------------------|
| <br>atten anne | page | iery<br>/2.6 - / search?q=npte | ph API FQL Quer<br>GET $\rightarrow / v2$ . |
|                |      |                                | in and<br>Activity age                      |
|                |      |                                |                                             |

So, the search query has a minimum of two parameters a query parameter q lets search for nptel and a type parameter which tells the API what type of results to look for. So, let us say page. So, we are essentially searching for Facebook pages named nptel. (Refer Slide Time: 10:53)

|                                                        | Learn more about the Graph Arts |
|--------------------------------------------------------|---------------------------------|
| t.                                                     |                                 |
| NdataW. I                                              |                                 |
| uata : [                                               |                                 |
| Hosmells "NIDTEL"                                      |                                 |
| nane : NPIEL ;                                         |                                 |
| 10.: 133094133/39143.                                  |                                 |
| 7,                                                     |                                 |
| 1                                                      |                                 |
| "name": "NPIEL",                                       |                                 |
| .10.: .1413/32646421241.                               |                                 |
| 7,<br>,                                                |                                 |
|                                                        |                                 |
| "name": "NPTEL HRD Computer Science videos",           |                                 |
| "10": "10355/33264/4138"                               |                                 |
| 5                                                      |                                 |
| (                                                      |                                 |
| "name": "NPTEL",                                       |                                 |
| "id": "1607438936163909"                               |                                 |
| },                                                     |                                 |
| £                                                      |                                 |
| "name": "NPTEL - A Joint Initiative of IITs and IISc", |                                 |
| "id": "534937499965999"                                |                                 |
| },                                                     |                                 |
| {                                                      |                                 |
| "name": "NPTEL Mechanical",                            |                                 |
| "id": "435380716603755"                                |                                 |
| },                                                     |                                 |
|                                                        |                                 |
| "name": "NPTEL Local Chapter - 88IT",                  |                                 |
| "id": "1717301228550608"                               |                                 |
| },                                                     |                                 |
| 1                                                      |                                 |
| "name": "NPTEL Condenser",                             |                                 |
| "id": "103393996711333"                                |                                 |
| },                                                     |                                 |
| {                                                      |                                 |
| "name": "NPTEL IISc".                                  |                                 |

So, see we got a whole list of pages with nptel in their name.

(Refer Slide Time: 11:03)

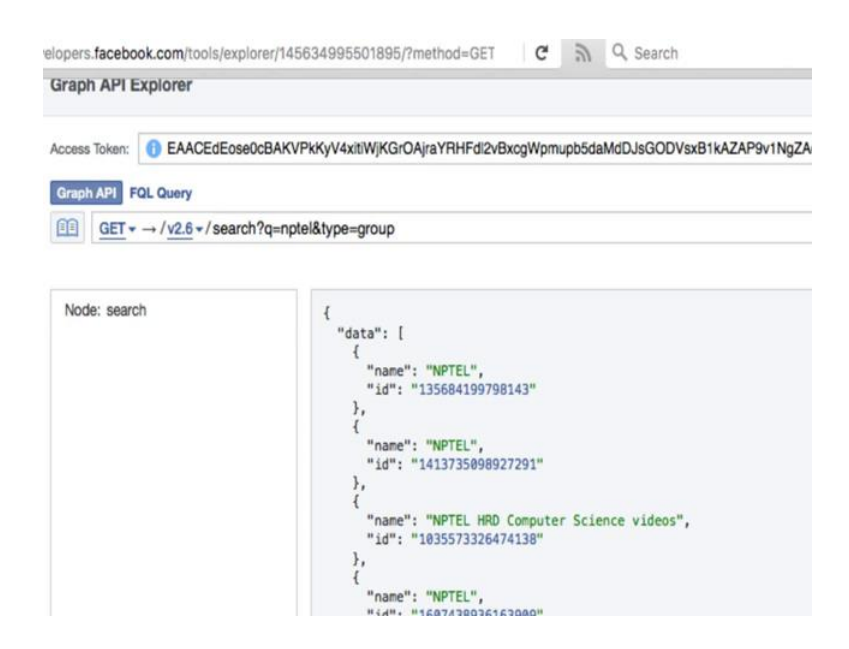

Now, let us look for groups named nptel. So, you change the type to be group press enter and there is a bunch of groups with nptel in their name. You can see that some of these groups are closed and some of them are open.

# (Refer Slide Time: 11:17)

| ph API FQL Query<br>$\underline{GET} \star \rightarrow / \underline{v2.6} \star / \underline{seat}$ | ?q=nptel&type=event      |  |
|----------------------------------------------------------------------------------------------------|--------------------------|--|
| ode: search                                                                                         | {<br>"data": [<br>]<br>} |  |

Let us look for events now. So, type is equal to event. So, there are no Facebook events in the name of nptel right now.

(Refer Slide Time: 11:30)

| Caller                                     |                     |                       |                                             |
|--------------------------------------------|---------------------|-----------------------|---------------------------------------------|
| 10 🔒 https://developers.facebook.com/docs/ |                     | × R Q, Search         | ◆ ☆ ☆ 白 ♡ ◎ - 4 ◎ - ゆ ○ #                   |
| facebook for developers                    | Products Docs Tools | & Support News Videos | Q Samb Baghter                              |
|                                            | I                   |                       |                                             |
| Dardent Dara                               | 50%-                |                       | Nadara                                      |
| Product Docs                               | 3063                |                       | Piedorns                                    |
| Account Kit                                | Androi              | SDK                   | IOS Developers                              |
| Analytics for Apps                         | 105 50              | K                     | Add racebook to your rus app.               |
| App Ads                                    | React N             | lative SDK            | Android Developers                          |
| App Development                            | JavaSc              | ipt SOK               | Add Facebook to your Android app.           |
| App Events                                 | PHP SC              | ĸ                     | Web Developers                              |
| App Invites                                | tyOS S              | ж                     | Add Facebook to your she or web app.        |
| App Links                                  | Unity S             | DK                    |                                             |
| Attas API                                  | Other 3             | DK3                   |                                             |
| Facebook Audience Network                  |                     |                       | Massanaar                                   |
| Facebook Logn                              | APIs                |                       | Build your bot to reach 900 million people. |
| Facebook Pixel                             | Atlan A             |                       | 0                                           |
| Facebook at Work                           | Granh               | PI                    | Instagram                                   |
| Free Basics                                | Graphin             |                       | P. day by service service has been been     |
|                                            | Aturiat             | ng API                | Surface the amazing content from instagram. |

So, Facebook provides this whole set of documentation that you can refer to, to learn what all you can do with the graph API.

## (Refer Slide Time: 11:37)

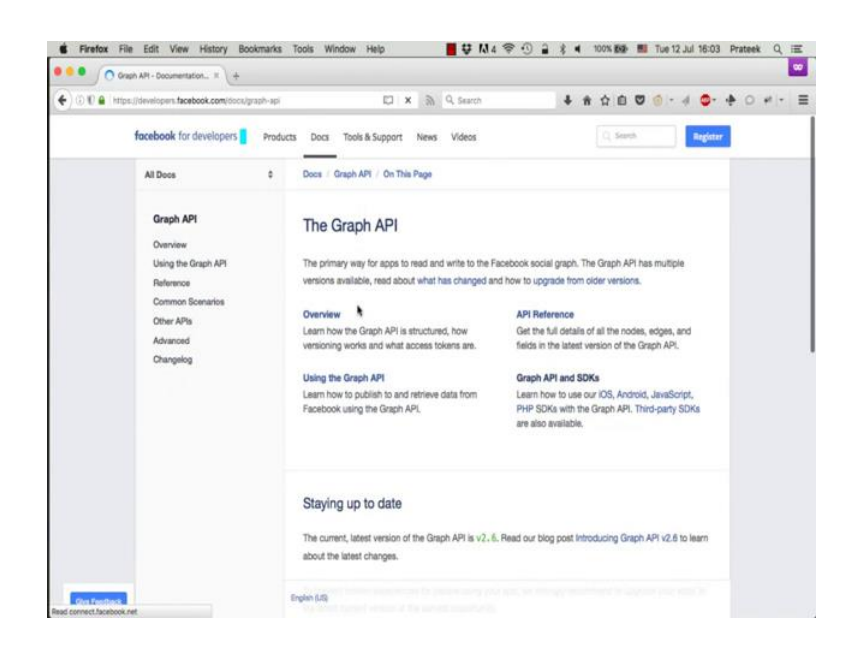

Just go to docs and click on graph API.

(Refer Slide Time: 11:50)

| Graph APt Reference × +                                                            |                                              |                                                                          |             |
|------------------------------------------------------------------------------------|----------------------------------------------|--------------------------------------------------------------------------|-------------|
| () 🔒   https://developers.facebook.com/docs/                                       | graph-api/teference C 🕅 9                    | Search                                                                   | ••• • • • = |
| facebook for developers                                                            | Products Docs Tools & Support News V         | ideos 🔍 junt I 📷                                                         | gister      |
|                                                                                    |                                              |                                                                          |             |
|                                                                                    | boos / Graph AP1 / Herenance / On Th         | singe +                                                                  |             |
| Graph API                                                                          | Graph API Version                            | v2                                                                       |             |
| Overview                                                                           |                                              |                                                                          |             |
| Using the Graph API                                                                | Graph API Pafaranca                          |                                                                          | × .         |
| Reference                                                                          | Graph APT helefence                          |                                                                          |             |
| Achievement                                                                        | This is a full list of the Graph API root no | es. The main difference between a root node and a non-root node          |             |
| Achievement Type                                                                   | is that root nodes can be queried directly   | while non-root nodes can be queried via root nodes or edges. If          |             |
| Album                                                                              | you want to learn how to use the Graph       | VPI, read our Using Graph API guide, and if you want to know whic        | zh          |
| App Link Host                                                                      | APIs can solve some frequent issues, try     | our Common Scenarios guide.                                              |             |
| App Request                                                                        |                                              |                                                                          |             |
| Application                                                                        | Graph API Root Nodes                         |                                                                          |             |
| Comment                                                                            |                                              |                                                                          |             |
| Conversation                                                                       | Node                                         | Description                                                              |             |
| Gredit Card                                                                        |                                              |                                                                          |             |
| Debug Tokan                                                                        | Achievement                                  | Represents a person gaining a game achievement                           |             |
|                                                                                    | Achievement Type                             | A games achievement type                                                 |             |
| Doc                                                                                |                                              |                                                                          |             |
| Doc<br>Domain                                                                      |                                              |                                                                          |             |
| Doe<br>Domain<br>Education Experience                                              | Albun                                        | A photo album                                                            |             |
| Dor<br>Domain<br>Education Experience<br>Event<br>Friend Lat                       | Albun                                        | A photo album<br>An individual son link host object created by an        |             |
| Dos<br>Domain<br>Education Esperience<br>Event<br>Priend Liat<br>Group             | Album<br>App Link Host                       | A photo album<br>An individual app link host object created by an<br>app |             |
| Doe<br>Domain<br>Education Experience<br>Event<br>Prierd Lat<br>Desig<br>Group Doc | Album<br>App Link Host                       | A photo album<br>An individual app link host object created by an<br>app |             |

You can also search the documentation for what you need.

### (Refer Slide Time: 11:56)

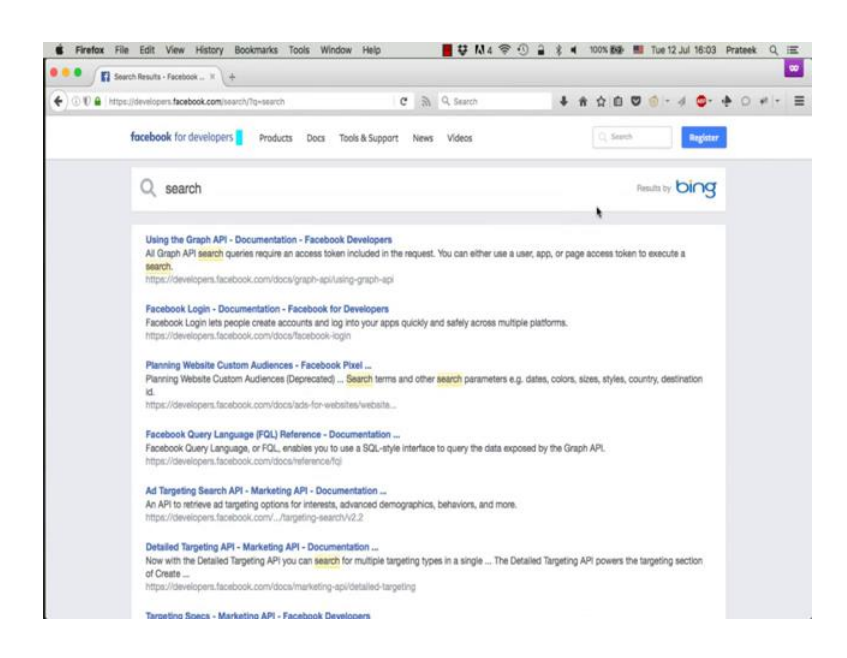

For example, let us look for help on the search query that we just used to search for nptel pages.

(Refer Slide Time: 12:01)

| It https://environem.thosebook.com/<br>Common Senarias     Common Senarias                                                                                                    | If the intervaluent interlook construction of a structure by tables a comment by itsuing the following request: For a formation of the structure by tables a comment by itsuing the following request: For a formation of the structure by tables a comment by itsuing the structure by tables a comment by itsuing the structure by tables a comment by itsuing the structure by tables a comment by itsuing the structure by tables a comment by itsuing the structure by tables a comment by itsuing the structure by tables a comment by itsuing the structure by tables a comment by itsuing the structure by tables a comment by itsuing the structure by tables a comment by itsuing the structure by tables a comment by itsuing                                                                                                    |               | Using the Graph API X +                                                       |                |            |                                |                                           |            |                |        |             |     |     |      |    |        |   |   |      | Ľ |
|----------------------------------------------------------------------------------------------------|----------------------------------------------------------------------------------------------------|---------------|-------------------------------------------------------------------------------|----------------|------------|--------------------------------|-------------------------------------------|------------|----------------|--------|-------------|-----|-----|------|----|--------|---|---|------|---|
| Facebook for developers         Products         Docs         Tools & Support         News         Videos         Register           All Docs         0         Docs         Camph API         Using the Camph API         Docs         Camph API         Common Somethies         Products         Products </th <th>focebook for developers     Produces     Does     Tools &amp; Support     News     Videos     Tools of Support     News     Videos     Tools of Support       All Does     0     Does     0     Does     0     Oracle APRI     Does     0     Tools &amp; Support     News     Videos     Tools &amp; Support     News     Videos     Tools &amp; Support     News     Videos     Tools &amp; Support     News     News</th> <th>0 10 🔒 https:</th> <th>//developers.facebook.com//docs/gr</th> <th>raph-ap(/usin)</th> <th>g-graph-ac</th> <th>N</th> <th>0</th> <th>с <i>у</i></th> <th>Q, Search</th> <th></th> <th>4</th> <th>l ŵ</th> <th>☆ (</th> <th></th> <th>6+</th> <th>4 0-</th> <th></th> <th>0</th> <th>+1 +</th> <th></th> | focebook for developers     Produces     Does     Tools & Support     News     Videos     Tools of Support     News     Videos     Tools of Support       All Does     0     Does     0     Does     0     Oracle APRI     Does     0     Tools & Support     News     Videos     Tools & Support     News     Videos     Tools & Support     News     Videos     Tools & Support     News     News                                                                                                    | 0 10 🔒 https: | //developers.facebook.com//docs/gr                                            | raph-ap(/usin) | g-graph-ac | N                              | 0                                         | с <i>у</i> | Q, Search      |        | 4           | l ŵ | ☆ ( |      | 6+ | 4 0-   |   | 0 | +1 + |   |
| Al Boos 6 Doos / Oraph API / Using the Graph API / Detring ~<br>Can delete a comment by Issuing the following request:<br>Graph API<br>Ounries //Common Sources //Common Sources //Com                                                                                                    | Al Doos 6 Doos 0 apphAPI / Using the Graph API / Defining ~<br>Craph API<br>Overview<br>Common Scientarios<br>Other APIs<br>Advanced<br>Drangelog<br>Description<br>Description<br>D |               | facebook for developers                                                       | Products       | Docs       | Tools 8                        | k Support                                 | News       | Videos         |        |             |     | q s | dra. |    | Regist | r |   |      |   |
| Can delete a comment by issuing the following request:  Graph API  Overview  Overview  Vicesenet-sol3?  Using the Graph API  Reference  Common Scienceise  Overview  Overview  Common Scienceise  Common Scienceise  Common Sc                                                                                                    | Can delete a comment by issuing the following request:  Crash API Overview Overview Common Scenarios Other APis Advanced Changelog Viou can search over many public objects in the social graph with the /search endpoint. The syntax for asaerch its:                                                                                                    |               | All Doos                                                                      |                | Doos /     | Graph AP                       | T / Using                                 | the Grapi  | API Dele       | ting * |             |     |     |      |    |        |   |   |      |   |
| Others Africa                                                                                                    | Other After<br>Advanced<br>Changelog<br>You can search over many public objects in the social graph with the /search endpoint. The syntax for<br>search its:                                                                                                    |               | Graph API<br>Overview<br>Using the Graph API<br>Reference<br>Common Scenarios |                | POST       | graph.1<br>comment-<br>nethod= | ment by is<br>facebook<br>-id}7<br>delete | iouing the | a following re | quest  |             |     |     |      |    |        |   |   |      |   |
| 6ET graph.facebook.com<br>/search?<br>qw(your-query)&<br>type={dbject-type}                                                                                                    |                                                                                                    |               |                                                                               |                |            |                                |                                           |            |                |        | ed in the m |     |     |      |    |        |   |   |      |   |

So, this section shows you how to use graph API search.

## (Refer Slide Time: 12:11)

| Searching                                                                                                    | ^  |
|----------------------------------------------------------------------------------------------------|----|
| You can search over many public objects in the social graph with the /search endpoint. The syntax for search is:                                         |    |
| GET graph.facebook.com<br>/search?<br>q={your-query}&<br>type={object-type}                                                                              |    |
| All Graph API search queries require an access token included in the request. You can either use a user, ap<br>or page access token to execute a search. | p, |
| Available Search Types                                                                                                    |    |
| We support search for the following types:                                                                                                    |    |

This is exactly how we did it. Search question mark q is equal to query and Type is equal to object type.

(Refer Slide Time: 12:17)

| user  | Search for a person (if they allow their name to be searched for).                                                                                                    | Name |
|-------|----------------------------------------------------------------------------------------------------|------|
| page  | Search for a Page.                                                                                                    | Name |
| event | Search for an event.                                                                                                    | Name |
| group | Search for a Group.                                                                                                    | Name |
| place | Search for a place. You can<br>narrow your search to a specific<br>location and distance by adding<br>the center parameter (with<br>latitude and longitude) and an<br>optional distance parameter<br>(in meters): | Name |

If you scroll down a bit, you can see the various type of objects you can search for. Users, pages, events, groups, places etcetera. (Refer Slide Time: 12:28)

| https://developers.facebook.com/tools/explorer/1456 | 4995501895/Threfhod=GET C 🕅 Q. Search 🕴 🕯 🗘 🗊 🌀 - 🤞                                                                                                    | • •      | 0 # | • |
|-----------------------------------------------------|----------------------------------------------------------------------------------------------------|----------|-----|---|
| facebook for developers                             | ds Docs Tools & Support News Videos                                                                                                    | egister  |     |   |
| Graph API Explorer                                  | Augustation 171 Graph API Explo                                                                                                    | er *     |     |   |
| Access Token:      G EAACEdEose0cBAPFC              | ckicd22ZAmRzOYJU8VsLU6vNvAyZ84TDI3wMGK3ZAs8trFx5XOIYUdKyscvg3hbOSzsANEJZAFHzAGgkJlyR 🗧 Get Tok                                                                                                    | * 16     |     |   |
| Grach API FOL Query                                 |                                                                                                    |          |     |   |
| GET = → / <u>v2.6</u> ×/search?q=npte               | itype-pagel 👘 🔹                                                                                                    | simil    |     |   |
|                                                     | Laam more about the Graph Al                                                                                                    | t syntax |     |   |
| No feds expansion available,                        | <pre>"Bit" I<br/>"mar": "JIMEL",<br/>"ser": "JIMEL",<br/>"ser": "JIMEL",<br/>"ser": "SINGETING<br/>"mar": "WTEL",<br/>"ser": "SINGETING<br/>"mar": "WTEL",<br/>"ser": "SINGETING<br/>"mar": "WTEL",<br/>"ser": "SINGETING<br/>"mar": "WTEL",<br/>"ser": "SINGETING<br/>"mar": "WTEL",<br/>"ser": "SINGETING<br/>"mar": "WTEL",<br/>"ser": "SINGETING<br/>"mar": "WTEL", RecharGal",<br/>"ser": "SINGETING<br/>"mar": "WTEL RecharGal",<br/>"ser": "SINGETING<br/>"mar": "WTEL RecharGal",<br/>"ser": "SINGETING<br/>"mar": "WTEL RecharGal",<br/>"ser": "SINGETING<br/>"mar": "WTEL RecharGal",<br/>"ser": "SINGETING<br/>"mar": "WTEL RecharGal",</pre> |          |     |   |

So, now let us get back to the graph API. Now when we search for pages with the name nptel, it is impossible to tell anything about the pages which show up by just looking at the search results. So, let us look at these pages manually one by one.

(Refer Slide Time: 12:45)

| Firefox Fil         | e Edit View History Bookman                        | ks Tools Window Help                                        | ∎ ♥ N4 ♥ ① 🔒                 | 왕 🛋 100% (8년) 🔠         | Tue 12 Jul 16:07       | Prateek Q II | =<br>• |
|---------------------|----------------------------------------------------|-------------------------------------------------------------|------------------------------|-------------------------|------------------------|--------------|--------|
| ( ) () 🔒   https:// | levelopers. facebook.com/tools/lexplorer/14        | 5634995501895/7method=GET C                                 | A Q. Search                  | ***                     | 0 - 4 <b>0</b> - 1     | • 0 # =      | ≡      |
|                     | facebook for developers                            | oducts Docs Tools & Support New                             | rs Videos                    | C. Search               | Register               | l i          |        |
|                     | Graph API Explorer                                 |                                                             |                              | Applications (7) Gen    | iph API Explorer *     |              |        |
|                     | Access Tokes   EAACEdEoseOcBAP  CrossAP  FOL Query | FQIeblicd22ZAmRzOYJUBVsLU8vNvAyZB4TDI3                      | wMGkGZAs8thFx5XOIYUdKysovg3h | bOSzbANIEJZAFHZAGgkJyłk | # Get Token *          |              |        |
|                     |                                                    | ន្ថារន                                                      |                              |                         | + Submit               |              |        |
|                     |                                                    |                                                             |                              | Laam more abo           | d the Graph API syntax |              |        |
|                     | Noot: 1969-19795-43                                | ("*****", "##10."<br>" 1.044039398144"<br>} 1.044039398144" |                              |                         |                        |              |        |
| # Q, search         | A V Highlight At Mat                               | th Case 1 of 18 metatres                                    |                              |                         |                        |              |        |

Click on the id field of the first search result. Copy this id and open Facebook dot com slash this id in a new tab this will open up the actual Facebook page corresponding to this id.

(Refer Slide Time: 12:56)

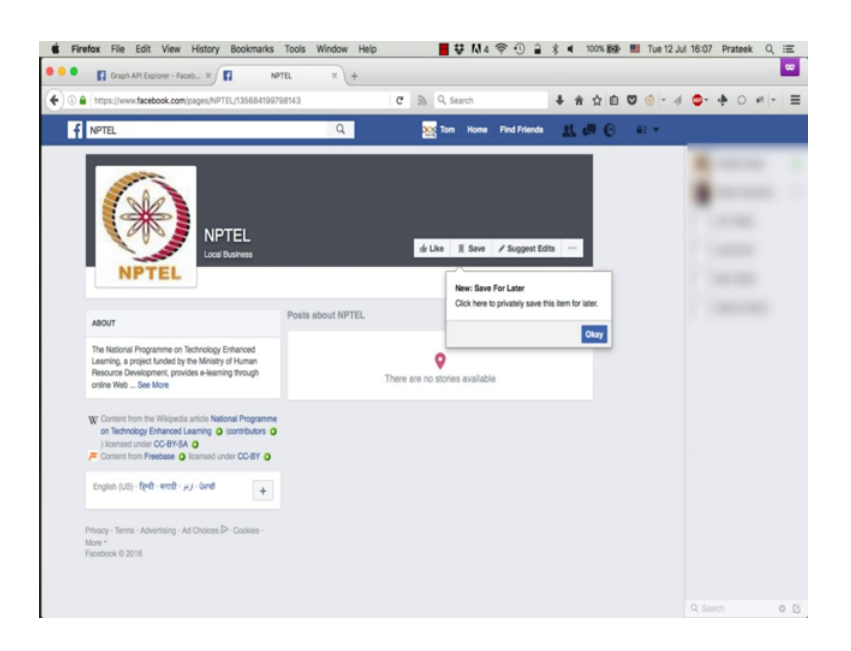

Now if you notice this is an empty page with no posts, no real information no likes. So, this is definitely not the real nptel page.

(Refer Slide Time: 13:07)

| Graph API Explorer - Faceb II +                 |                                                                                                  |                |           |
|-------------------------------------------------|--------------------------------------------------------------------------------------------------|----------------|-----------|
| A https://developers.facebook.com/tools/explore | rer(165634995501895;//method=GET C 🕅 Q. Search 🕴 🛊 🏠 🖻 🛡 🌀 -                                     | 4 💁 🔶 0 1      | e   +   # |
| facebook for developers                         | Products Docs Tools & Support News Videos                                                        | Register       |           |
| Graph API Explorer                              | Application: 171 Graph API                                                                       | Explorer *     |           |
| Access Totest                                   | cBAPFQwbbxcszzZAmPzOYJUBVILUBHNAyZB4TDDHAMGKsZAuBmPxSXDIYU0Kywcxg3tbDGsuANELZAPHzAGgxUyg; 🛛 🕸 Ge | et Token *     |           |
| GET + →/v2.6 +/search?                          | /q=nptel&type=page                                                                               | + Submit       |           |
|                                                 | Laam more about the Gro                                                                          | sph APt syntax |           |
|                                                 | <pre>"eter": 1 """""""""""""""""""""""""""""""""""</pre>                                         |                |           |

So, now, let us look at the next result; same process.

(Refer Slide Time: 13:18)

| ( ) 0 🔒 🖿 | ps://developers.facebook.com/tools/explorer/               | r/145634995501896/method=GET C 🔉 9, Search 🖡 🕯 û 🛛 🎯 - 4 🤤                                            |   |
|-----------|------------------------------------------------------------|----------------------------------------------------------------------------------------------------|---|
|           | facebook for developers                                    | Products Docs Tools & Support News Videos                                                             |   |
|           | Graph API Explorer                                         | Australian (M) Graph API Explorer *                                                                   |   |
|           | Access Token                                               | APFOrethco22ZAmRzOYJUBVIsUUbNNyZB4TDDHMGK3ZA8BnFkSXDYYUKyscig3hb0SzaANEJZAFHzA0gUJyky 📔 🕸 Get Token * |   |
|           | Gruph AP, FGL Guery<br>GET + → / <u>v2.6</u> + / 141373501 | 086927291 🖈 Suberni                                                                                   | 1 |
|           |                                                            | Lasm more about the Graph API synt                                                                    |   |
|           | Node: M12/200887291                                        | ***** ********************************                                                                |   |

Click on the id of the next result copy this id and open Facebook dot com slash id in a new tab.

(Refer Slide Time: 13:25)

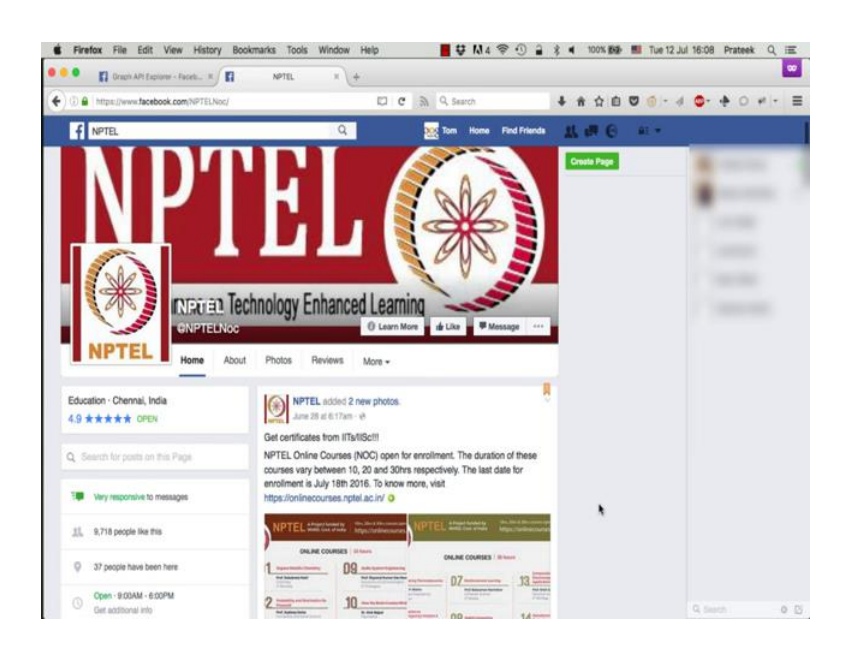

So, this looks much more like a genuine nptel page. It is rated 4.9 on 5, close to 10000 likes; the descriptions says it is very responsive to messages. So, now let us try to extract data from this page using the API.

(Refer Slide Time: 13:53)

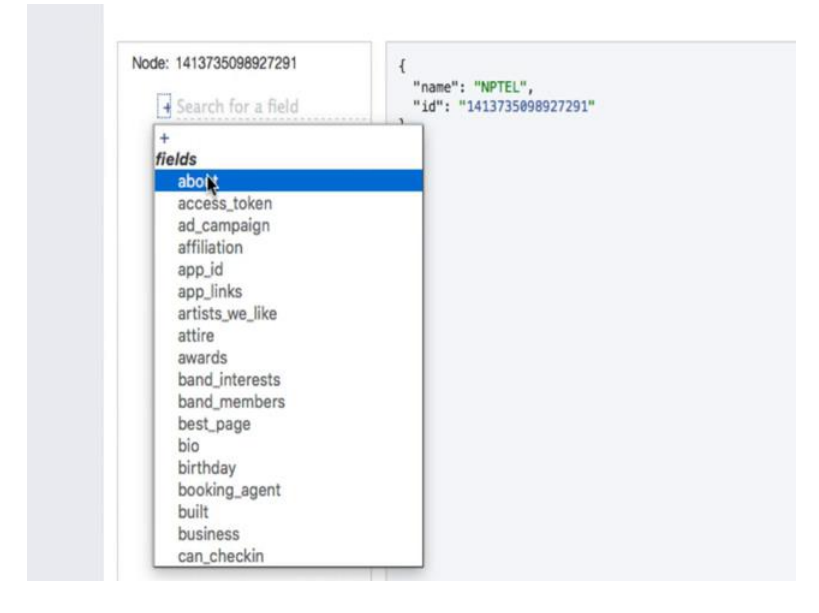

Let us try to get the about field and say category of the page, then current location, description, username and verification status.

(Refer Slide Time: 14:12)

| https://developers.facebook.com/tools/explorer/                                                                                                    | 7155634995501895,01895,0185,01855,01855,0000,0000 |
|----------------------------------------------------------------------------------------------------|----------------------------------------------------------------------------------------------------|
| facebook for developers                                                                                                    | Products Docs Tools & Support News Videos C. Seath Register                                                                                                    |
| Graph API Explorer                                                                                                    | Applications (P) Graph API Explorer *                                                                                                    |
| Access Token                                                                                                    | APFQebhod22ZArRzOYJUBVILU8/NvAyZ8HTDRiwMXA32488rFxSX011U8/yaorg8h0SzsAN6EJZAFHzA0gUIyR 年 Get Token *                                                                                                    |
| Grant AP         FGL Guery           Image: Control of the second second sec | 2089272911fields=about,category.cument_location_description_usemame_verification_status + Status                                                                                                    |
|                                                                                                    | Laem more about the Graph API syntax                                                                                                    |
| Node: 1413735008927291                                                                                                    | (<br>"name": "NFTEL",                                                                                                    |
| Category                                                                                                    | "L4": "L4137354948077391"<br>}                                                                                                    |
| Current_location                                                                                                    |                                                                                                    |
| description                                                                                                    |                                                                                                    |
| verification_status                                                                                                    |                                                                                                    |
| Search for a field                                                                                                    |                                                                                                    |
|                                                                                                    |                                                                                                    |
|                                                                                                    |                                                                                                    |
|                                                                                                    |                                                                                                    |
|                                                                                                    |                                                                                                    |
|                                                                                                    |                                                                                                    |
|                                                                                                    |                                                                                                    |

#### (Refer Slide Time: 14:15)

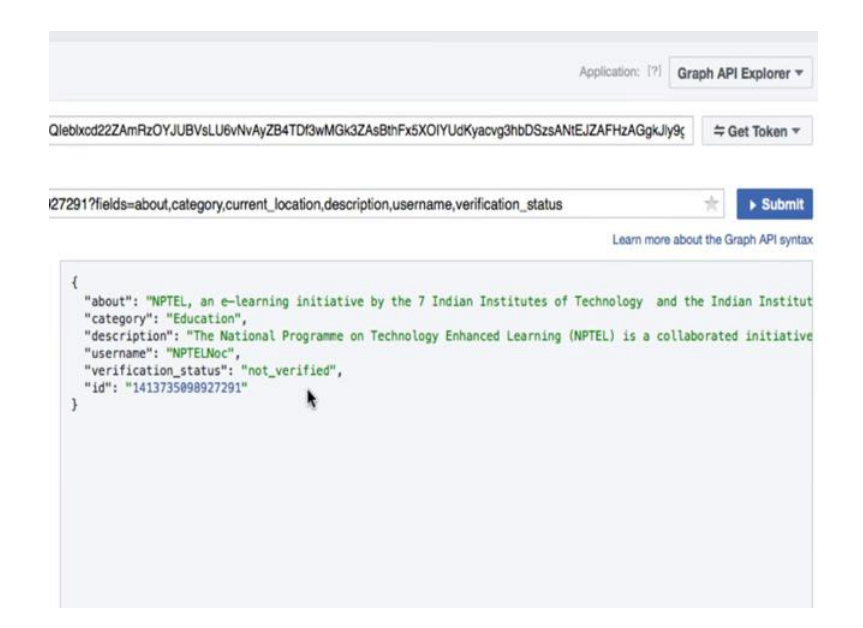

And there you see the page is not verified and all the other bunch of information we requested for. Now, let us switch to version 2.0 of the API, like we did a few minutes ago and see what all information is available for the page.

(Refer Slide Time: 14:28)

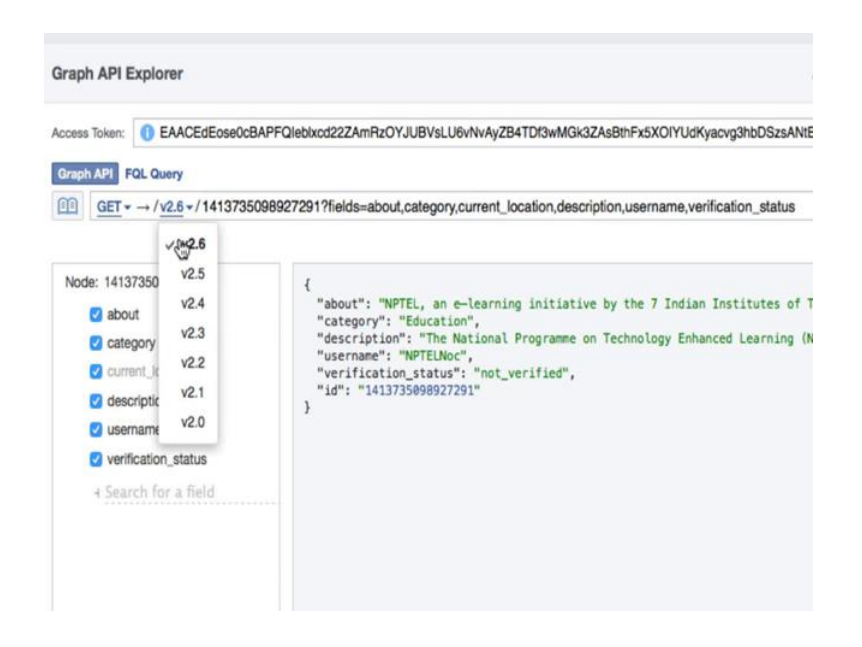

Now select 2.0 from the drop down remove these fields and click submit.

(Refer Slide Time: 14:36)

| 7291                                                                       | ★ Submit                              |
|----------------------------------------------------------------------------|---------------------------------------|
|                                                                            | Learn more about the Graph API synta: |
| 1                                                                          |                                       |
| "id": "1413735898927291"                                                   |                                       |
| "about": "NDTEL an e-learning initiative by the 7 Indian Institutes of Te  | chooloov and the Indian Institu       |
| "can poet", falce                                                          | contrology and the invitan institut   |
| "category": "Education"                                                    |                                       |
| "category list": [                                                         |                                       |
| 1                                                                          |                                       |
| "(d", "151676040220205"                                                    |                                       |
| "name": "Education"                                                        |                                       |
| 1                                                                          |                                       |
| 1                                                                          |                                       |
| "checking": 37                                                             |                                       |
| "cover": {                                                                 |                                       |
| "cover id", "1414104022214722"                                             |                                       |
| "offect v". A                                                              |                                       |
| "offset v". 75                                                             |                                       |
| "reaurce": "https://fbcdo.cobatoc.e.a abaraibd pet/hobatoc.ak_vaf1/u/t1 @  | 0/10261215 1414104022214722 582       |
| "(d", "1414104022214722"                                                   | -3/ 10301313_1414134022214/32_302     |
| 10 . 1414154022214/52                                                      |                                       |
| "description": "The National Programme on Technology Enhanced Learning (NP | TELL is a collaborated initiatio      |
| "founded": "7 TITs and TISs supported by MHRD Gout of Todia from 2003"     | icc/ is a contabolated initiation     |
| "has added app": false                                                     |                                       |
| "hours": {                                                                 |                                       |
| "mon 1 open": "89:88".                                                     |                                       |
| "mon 1 close": "18:00".                                                    |                                       |
| "tue 1 open": "99-92"                                                      |                                       |
| "tue 1 close": "18:88"                                                     |                                       |
| "wed 1 open": "80:88"                                                      |                                       |
| "wed 1 close": "18:00".                                                    |                                       |

And look at this, you have category, check-ins, details about the cover picture of the page, opening and closing hours, location with latitude and longitude, phone number, number of people who liked this page and so on.

(Refer Slide Time: 15:01)

| $\underline{\text{GET}} \star \rightarrow /\underline{\text{v2.0}} \star / 141373508$ | 98927291/                                                                                                    |
|---------------------------------------------------------------------------------------|----------------------------------------------------------------------------------------------------|
| le: 1413735098927291                                                                  | <pre>"hourded : / iiis and iisc, supported by Mnkb,Govt d "has_added_app": false, "hours": {</pre>                                                                                                    |
| 4 <u>Search for a field</u>                                                           | <pre>"mon_1_open": "09:00",<br/>"mon_1_close": "18:00",<br/>"tue_1_open": "09:00",<br/>"wed_1_open": "09:00",<br/>"wed_1_close": "18:00",<br/>"wed_1_close": "18:00",<br/>"thu_1_open": "09:00",<br/>"thu_1_close": "18:00",<br/>"fri_1_open": "09:00",<br/>"sat_1_open": "09:00",<br/>"sat_1_close": "18:00"<br/>"sat_1_close": "18:00"<br/>},<br/>"is_community_page": false,<br/>"is_published": true,</pre> |
|                                                                                       | "link": "https://www.facebook.com/NPTELNoc/",                                                                                                    |

Now you can also get the page feed meaning all the posts that appear on the page when you open it. In the query bar, just add slash feed after the page id and press enter.

### (Refer Slide Time: 15:06)

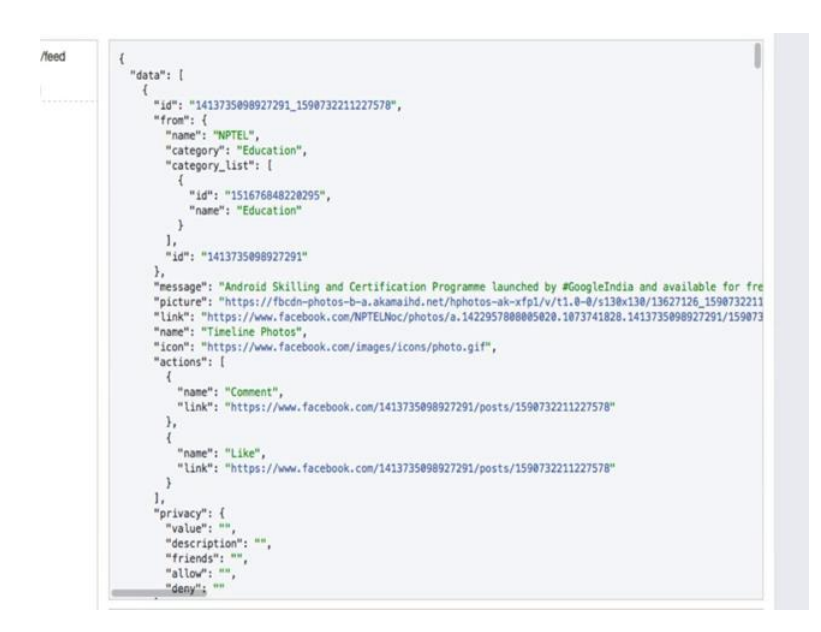

So, you see a list of all the posts that the page has done and all the posts that any other Facebook user or page has done on this nptel page here. This usually appears in reverse chronological order; meaning most recent posts come first. The first most recent post says something about android skills and certification programme launched by Google India.

(Refer Slide Time: 15:35)

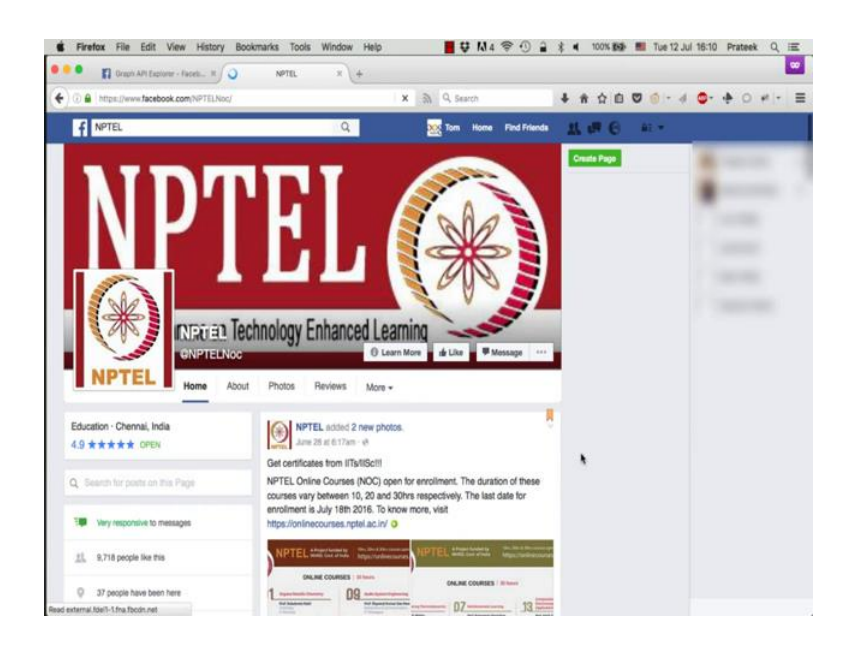

You can verify it is the same content as on the page. Let us go back to the page. So, this first post is actually a pinned post. Page administrators can pin a particular post, which they want everyone to see whenever they visit the page at the top.

(Refer Slide Time: 15:48)

| O      Intrps://www.facebook.com/NPTELNoc/                                                                                                    | C C A Search                                                                                                    | ↓ ★ ☆ 白 ♡    | 4 0 + + 0 + + = |
|----------------------------------------------------------------------------------------------------|----------------------------------------------------------------------------------------------------|--------------|-----------------|
| f NPTEL                                                                                                    | Q Tom Home Find Fri                                                                                                    |              |                 |
| s and trainin<br>le, starting fr<br>a, starting fr<br>additional<br>starting fr<br>additional<br>starting<br>starting<br>starting fr<br>additional<br>starting fr<br>addit | Karal Like Rep: Jam Bit of Store<br>Martine Rep: Jam Bit of Store<br>Martine Extended and the Store<br>Martine Extended and the Store<br>Martine Store Store<br>Martine Store<br>Martine S | Created Page | 1001            |
| VIDEOS                                                                                                    | Corporation of mala, the course will be available free of charge on NTP(L), on initiative of this and<br>as part of its another "Mobile Computing" course, starting trem July 18.                                                                                                    | 150          |                 |
|                                                                                                    | str Like 🗟 Content 🖉 Share                                                                                                    |              |                 |
|                                                                                                    | OO 28 Top Comm                                                                                                    | nenta *      |                 |
|                                                                                                    | 12 shares                                                                                                    |              |                 |
| A Proton I am                                                                                                    | DOS What a convent                                                                                                    |              |                 |
| - 23 •                                                                                                    | Pene Ener scan. Yugnij Thikur Senna Kanval Get nejstenedil 😫 Like Reply 🖒 1: 17 m                                                                                                    |              |                 |
| REVIEWS                                                                                                    | + 1 Reply                                                                                                    |              |                 |
|                                                                                                    | Managyee Mittal Naman Shanna                                                                                                    |              | 4 min 0         |

But if you scroll down a bit you will see the remaining posts in the most recent first order. So, here it is the same post that we saw in the API, the android skill and certification programme post.

(Refer Slide Time: 16:03)

| i i | "link": "https://www.facebook.com/NPTELNoc/photos/a.1422957808005020.1073741828.1413735098927291/159075                                                                                                    |
|-----|----------------------------------------------------------------------------------------------------|
|     | name : Timetine Photos, U                                                                                                    |
|     | "Icon': "https://www.facebook.com/images/icons/photo.gif",                                                                                                    |
|     | J                                                                                                    |
|     | Tasset, "Conset"                                                                                                    |
|     | High " https://www.facebook.com/1413735808007700/conte/1508737011277570"                                                                                                    |
|     | Link - Incosty mini incosoni con a statistico o seconda con a seconda con a seconda con |
|     |                                                                                                    |
|     | Paper II (kell                                                                                                    |
|     | "line" - Line - ""                                                                                                    |
|     | Link i https://www.indebookten//1413/330905/125//pot/3/130/3221222/70                                                                                                    |
|     | 1                                                                                                    |
|     | norizaru", I                                                                                                    |
|     | "value": ""                                                                                                    |
|     | "decerition": ""                                                                                                    |
|     | "friends" "                                                                                                    |
|     | "allow": "".                                                                                                    |
|     | "denv": "                                                                                                    |
|     | h.                                                                                                    |
|     | "type": "photo".                                                                                                    |
|     | "status type": "added photos".                                                                                                    |
|     | "object id": "1590732211227578".                                                                                                    |
|     | "created time": "2016-07-11T16:23:37+0000".                                                                                                    |
|     | "updated time": "2016-07-12T07:23:58+0000".                                                                                                    |
|     | "shares": {                                                                                                    |
|     | "count": 12                                                                                                    |
|     | ).                                                                                                    |
|     | "is_hidden": false,                                                                                                    |
|     | "is_expired": false,                                                                                                    |
|     | "likes": {                                                                                                    |
|     | "data": [                                                                                                    |
|     | (                                                                                                    |
|     | "id": "625390770901798",                                                                                                    |
|     | "name": "Manasvee Mittal"                                                                                                    |
|     | },                                                                                                    |
|     |                                                                                                    |

So, from the API itself, you can see that it has been shared 12 times. There is this entire list of people who have liked this post, and also the entire list of people who have commented on this post along with the common text and tags and likes on the comments etcetera.

(Refer Slide Time: 16:24)

| 4                                                                                                    |
|----------------------------------------------------------------------------------------------------|
| "data": [                                                                                               |
| ł                                                                                                    |
| "id": "1413735098927291_1590732211227578",                                                              |
| "from": {                                                                                               |
| "name": "NPTEL",                                                                                        |
| "category": "Education",                                                                                |
| "category_list": [                                                                                      |
|                                                                                                    |
| 10 : 1316/6848/20/3                                                                                     |
| have : Education                                                                                        |
| 1                                                                                                    |
| */#** **1413735809077201*                                                                               |
|                                                                                                    |
| "message": "Android Skilling and Certification Programme Launched by #GoogleIndia and available for fre |
| "nicture": "https://fbrds.onbstoches.akazaihd.ont/hobstocake.vfo1/u/t1.8_0/c138v138/13672126.1508722211 |
| "link": "https://www.farehouk.com/NPTFINg/chotos/a.12/2957888886502.037341828.141375808927201/56972     |
| "name": "Timeline Photos".                                                                              |
| "icon": "https://www.facebook.com/images/icons/photo.gif".                                              |
| "actions": [                                                                                            |
|                                                                                                    |
| "name": "Comment",                                                                                      |
| "link": "https://www.facebook.com/1413735098927291/posts/1590732211227578"                              |
| 3,                                                                                                    |
| ł                                                                                                    |
| "name": "Like",                                                                                         |
| "link": "https://www.facebook.com/1413735098927291/posts/1590732211227578"                              |
| 3                                                                                                    |
| 1                                                                                                    |
| privacy": {                                                                                             |
| Value: , HT                                                                                             |
| Weinoder "                                                                                              |
| "allow" =                                                                                               |
|                                                                                                    |

So, just like we saw that we can view individual search results by clicking on the id, we can also view individual posts by clicking on the id of the post.

(Refer Slide Time: 16:35)

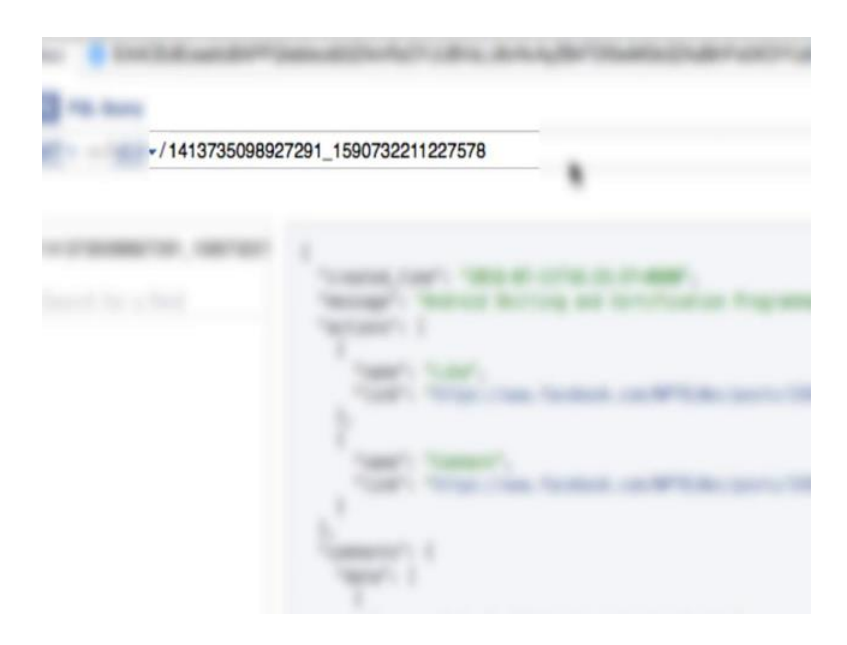

Now while pages and groups etcetera have a numeric id, posts follow a slightly different format when it comes to ids. The id of each post on Facebook is of the format user id underscore post id, where user id is the id of the user who created this post. So, here the number before the underscore is the page id of the NPTEL and the number after the underscore corresponds to the post you can combine these two and you get the complete post id.

(Refer Slide Time: 17:02)

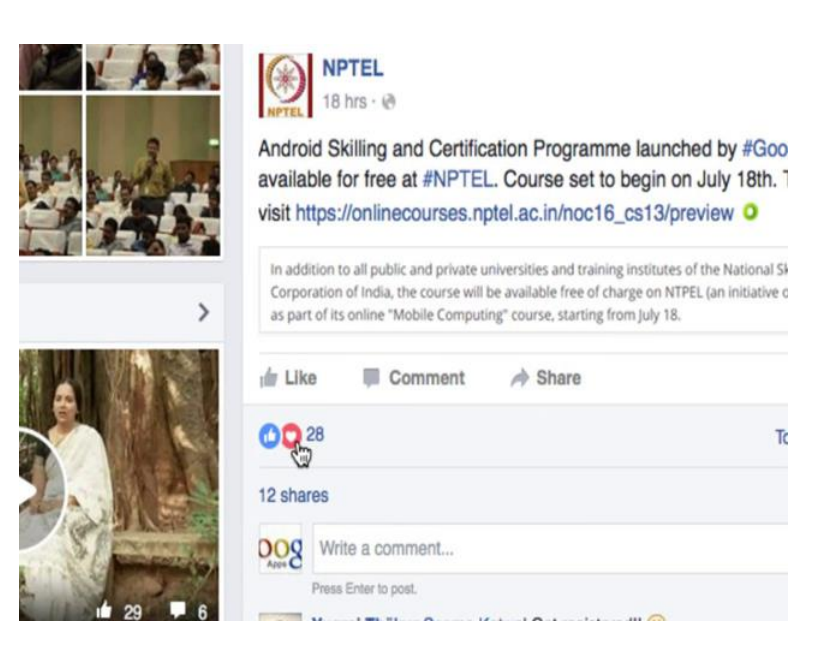

Now, Facebook recently launched reactions for post, which allows users to show reactions like happiness, anger, love, etcetera, in addition to liking a post. So, if you look again this post, there are 28 people in all who have reacted to this post, and one person has loved this post.

(Refer Slide Time: 17:21)

| GET + → / <u>v2.0</u> +/141373509892                     | 7291_1590732211227578 I                                                                                                    |  |  |  |  |  |
|----------------------------------------------------------|----------------------------------------------------------------------------------------------------|--|--|--|--|--|
|                                                          | Learn                                                                                                    |  |  |  |  |  |
| Node: 1413735098927291_159073221<br>4 Search for a field | <pre>{     "created_time": "2016-07-11T15:23:37+0000",     "message": "Android Skilling and Certification Programme launched by #GoogleIndia i     "actions": [     {         "name": "Like",         "link": "https://www.facebook.com/NPTELNoc/posts/1590732211227578:0"     },         "link": "https://www.facebook.com/NPTELNoc/posts/1590732211227578:0"     },     "comment",         "link": "https://www.facebook.com/NPTELNoc/posts/1590732211227578:0"     }     /,         "comment",         "link": "https://www.facebook.com/NPTELNoc/posts/1590732211227578:0"     }     /,         "comments": {             "comments": {                 "comments": [                 "created_time": "2016-07-11T16:42:35+0000",                 "from": "6reated_time": "2016-07-11T16:42:35+0000",                 "from": [                 "created_time": "2016-07-11T16:42:35+0000",                 "from": [                 "mame": "Yugraj Thäkur",                 "iink": "Seema Katwal Get registered!!:)",                "can_remove": false,               "like_count": 1,               "message": [                 {                 "ike_count": 1,               "message": [                     "like_count": 1,                 "message": [                     "ike_count": 1,                "message": [                     "ike_count": 1,                "message": [                     "like_count: 1,               "message": [                     "ike_count: 1,               "message": [                     "ike_count: 1,                 "message": [                     "ike_count: 1,                "message": [                     "ike_count: 1,                    "ike_count: 1,               "ike_count: 1,                    "ike_count: 1,               "ike_count: 1,               "ike_count: 1,               "ike_count: 1,               "ike_count: 1,               "ike_count: 1,               "ike_count: 1,               "ike_count: 1,               "ike_count: 1,               "ike_count: 1,               "ike_count: 1,               "ik</pre> |  |  |  |  |  |

Now with the version 2.6 of the API, it is possible to get these reactions on the APIs as well. Select version 2.6.

(Refer Slide Time: 17:27)

| Sraph API FQL Query                                                                      |                                                                                                    |
|------------------------------------------------------------------------------------------|----------------------------------------------------------------------------------------------------|
| $\underbrace{\operatorname{GET}}{} \star \to / \underbrace{v2.6}{} \star / 141373509892$ | 7291_1590732211227578/                                                                                                    |
|                                                                                          | Learn                                                                                                    |
| Node: 1413735089827291_159073221                                                         | <pre>{     "created_time": "2016-07-11T16:23:37+0000",     "message": "Android Skilling and Certification Programme launched by #GoogleIndia .     "id": "1413735090927291_1590732211227578" }</pre> |

And type, slash reaction after the post id in the query bar.

# (Refer Slide Time: 17:31)

| 9073221 | {<br>  data"+ [                                                                                                    |
|---------|----------------------------------------------------------------------------------------------------|
|         | oata : t<br>I                                                                                                    |
|         | * id*** **625308778081708*                                                                                                    |
|         | "name" "Manacume Mittal"                                                                                                    |
|         | "type": "IIKE"                                                                                                    |
|         |                                                                                                    |
|         | 1                                                                                                    |
|         | "id": "813616272014521",                                                                                                    |
|         | "name": "Shoban Kalia".                                                                                                    |
|         | "type": "LIKE"                                                                                                    |
|         | ), ···                                                                                                    |
|         | (                                                                                                    |
|         | "id": "1203998686281894",                                                                                                    |
|         | "name": "Mahesh Salunke",                                                                                                    |
|         | "type": "LIKE"                                                                                                    |
|         | 3,                                                                                                    |
|         | 4                                                                                                    |
|         | "1d": "10204287718411675",                                                                                                    |
|         | "name": "Sanebagouda Jambaladinni",                                                                                                    |
|         | -type": -Like                                                                                                    |
|         | <i>I</i> , <i>I</i> , <i>I</i> , <i>I</i> , <i>I</i> , <i>I</i> , <i>I</i> , <i>I</i> ,                                                                                                    |
|         | 1 (d** * 18288350015258726*                                                                                                    |
|         | "name": "Sri Balait"                                                                                                    |
|         | "tune" "ITKF"                                                                                                    |
|         | by the second second se |
|         | 1                                                                                                    |
|         | "id": "10153348707363560".                                                                                                    |
|         | "name": "Rahul Aren".                                                                                                    |
|         | "type": "LIKE"                                                                                                    |
|         | ),                                                                                                    |
|         | (                                                                                                    |
|         | "id": "737406656331080",                                                                                                    |
|         | "name": "Basant Soni",                                                                                                    |
|         | "type": "LIKE"                                                                                                    |

So, this returns the list of all the people who reacted to this post along with the type of reaction. You can even filter these results based on a particular reaction. So, let us say we only want the **list of** people, who loved this post, you add question mark type is equal to love in the query and press enter.

(Refer Slide Time: 17:48)

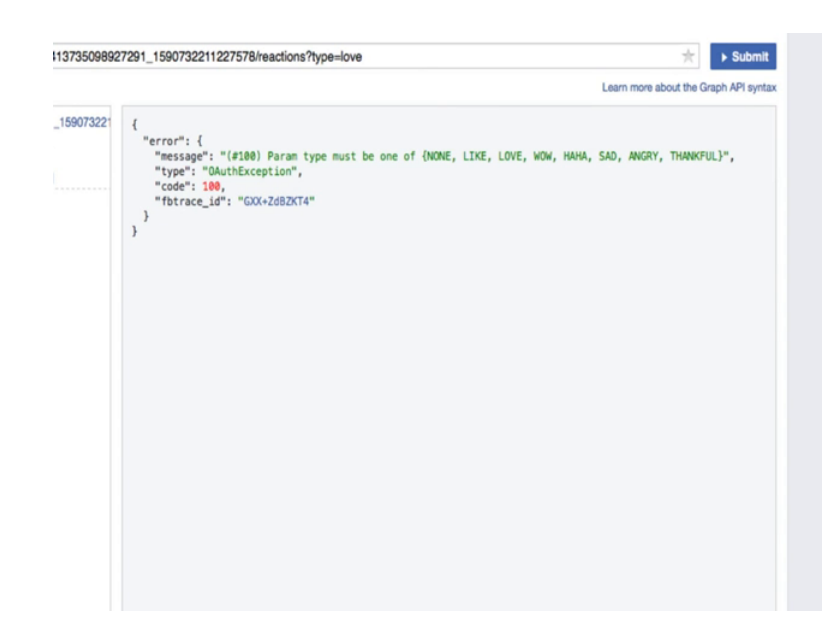

So, this looks to be case sensitive.

# (Refer Slide Time: 17:51)

| 01000000 | 2/291_1590/3221122/5/6/reactions rtype=LOVE | The Submit                           |
|----------|---------------------------------------------|--------------------------------------|
|          | I                                           | Learn more about the Graph API synta |
| 9073221  | <pre>{</pre>                                | Learn more about the Graph API synta |

So, we type L O V E in caps and there you see; the API gives you the one person who loved this post, the name of this user is Dhamu Sniper.

(Refer Slide Time: 18:03)

| 🔍 🖣 🚺 Graph API Explorer - Facels II 🖉                                                                                                    | A NAUE X +                                                                                                    |                                          |
|----------------------------------------------------------------------------------------------------|----------------------------------------------------------------------------------------------------|------------------------------------------|
| 0 + https://www.facebook.com/NPTELNoc/                                                                                                    | C 3 Q. Search                                                                                                    | ▲ ★ ☆ 白 ♥ ◎ - 4 ● + ● 0 # - 日            |
| f NPTEL                                                                                                    | Q Tom Home Find Friend                                                                                                    | 11.0FC #**                               |
| Petros<br>s and trainin<br>Je free of ch<br>e, starting fr<br>Second Second Second<br>Second Second Second Second<br>Second Second Second Second<br>Second Second Second Second Second<br>Second Second | Laud Lee Hegy-care Hit Hit Stom     Martin Lee Regy-care Hit Hit Stom     Martin Lee Regy-care Hit Hit Stom     Martin Lee Regy-care Hit Hit Stom     Marting Hit Regy-care Hit Hit Stom     Marting Hit Regy-care Hit Hit Stom     w 1 Nexy     View 1 non contract      Martin Hit Stom     Martin Hit Stom     Marti Hit Stom     Martin Hit Stom       | Could Page<br>d                          |
| VDEOB                                                                                                    | var https://oninacourse.rptiti.ac.innoc16est3proview      var     tops://oninacourse.rptiti.ac.innoc16est3proview      var     tops://oninacourse.rptiti.ac.innoc16est3proview      var     tops://oninacourse.rptiti.ac.innoc16est3proview      var     tops://oninacourse.rptiti.ac.innoc16est3proview      var     tops://oninacourse.rptiti.ac.innoc16est3proview      var                                                                                                    |                                          |
|                                                                                                    | In Like Comment /P Share                                                                                                    | e la la la la la la la la la la la la la |
|                                                                                                    | 12 shares                                                                                                    |                                          |
|                                                                                                    | The first set of the set of the s |                                          |
| REVIEWS                                                                                                    | > 1 Reply                                                                                                    |                                          |
|                                                                                                    | Managore Mittal Naman Sharma                                                                                                    | Q Seath 0                                |

You can go back to the post on the Facebook page and verify. So, this shows the same name here too.

(Refer Slide Time: 18:19)

|              | raph API Explorer - Faceb II               | SPIL X +                                                           |                                                                                                    |   |
|--------------|--------------------------------------------|--------------------------------------------------------------------|----------------------------------------------------------------------------------------------------|---|
| € . € https: | //developers.facebook.com/tools/explorer/1 | 45634995501896/7method=GET C 🕅 Q. Search                           | ◆ ☆ ☆ 白 四 ◎ - ↓ ◎ - ◆ ○ #  -                                                                                                    | ≣ |
|              | Access Token: 0 EAACEdEose0cBA             | PFQleblecd22ZAmRzOYJUBVsLU8vNvAyZB4TDf3wMGk3ZAs8hFx5XOIYU          | JdKyacvg3hbDSzsANEJZAFHzAGgkJly9;                                                                                                    |   |
|              | Griph API FOL Overy                        |                                                                    |                                                                                                    |   |
|              | GET / VIA -/ 141373509                     | 8927291.feed                                                       | 🖈 🔹 Submit                                                                                                    |   |
|              |                                            |                                                                    | Learn more about the Graph API syntax                                                                                                    |   |
|              | Egge: 1413/3006807291/Med                  | <pre>{     faits*1 [         faits*1 [             faits*2 [</pre> | grame landtet by Monglelotia and analishe for to<br>rtifizetan causes in Ioda<br>re,<br>ttps://buitter.com/Anglelodia/istos/7529653060205<br>tps://buitter.com/Anglelodia/istos/7529653080205<br>attenutical Ionilate) shares his keedinge on Algori<br>usherer 🕘 |   |
|              |                                            |                                                                    |                                                                                                    |   |

Now, there is a concept of paging in the graph API, which we have not looked at. So, whenever you make a query to the API, where the number of results is more than 25, the API returns the response in multiple pages.

(Refer Slide Time: 18:27)

| numan Aujustment Frutesses                                         |                                             |
|--------------------------------------------------------------------|---------------------------------------------|
| International Economics                                            |                                             |
| Introduction to Propulsion                                         |                                             |
| Linear Regression Analysis                                         |                                             |
| Macro Economics                                                    |                                             |
| Mechanics of solids                                                |                                             |
| Operations and Supply Chain Management                             |                                             |
| Riemann Hypothesis and its Applications                            |                                             |
| Solid State Devices                                                |                                             |
| Special Topics in Atomic Physics                                   |                                             |
| Special Topics in Classical Mechanics                              |                                             |
| Special/Select Topics in the Theory of Atomic Collisions and Spect | roscopy                                     |
| Strategic Marketing - Contemporary Issues                          |                                             |
| An Invitation to Mathematics                                       |                                             |
| Elements of Visual Representation                                  |                                             |
| Film Appreciation                                                  |                                             |
| Mechanics, Heat, Oscillations and Waves                            |                                             |
| For checking the results:                                          |                                             |
| Click here: nptel.ac.in/noc O".                                    |                                             |
| "created time": "2015-08-18T13:23:12+0000".                        |                                             |
| "id": "1413735898927291 1479954878972859"                          |                                             |
| }                                                                  | •                                           |
| 1                                                                  |                                             |
| "paging": {                                                        |                                             |
| "previous": "https://oraph.facebook.com/v2.6/1413735098927291/     | feed?format=ison&since=1468254217&access to |
| "next": "https://graph.facebook.com/v2.6/1413735098927291/feed     | ?format=ison&access token=EAACEdEose@cBAPF0 |
| }                                                                  |                                             |
| }                                                                  |                                             |
|                                                                    |                                             |
| Bernance mechanics in 201 mp                                       |                                             |
| neaponae reverves al 701 ma                                        | Cat Code Save Section                       |

If you scroll down to the very bottom of the results, you can see this paging object in the response which contains URLs to the previous and next set of results.

(Refer Slide Time: 18:37)

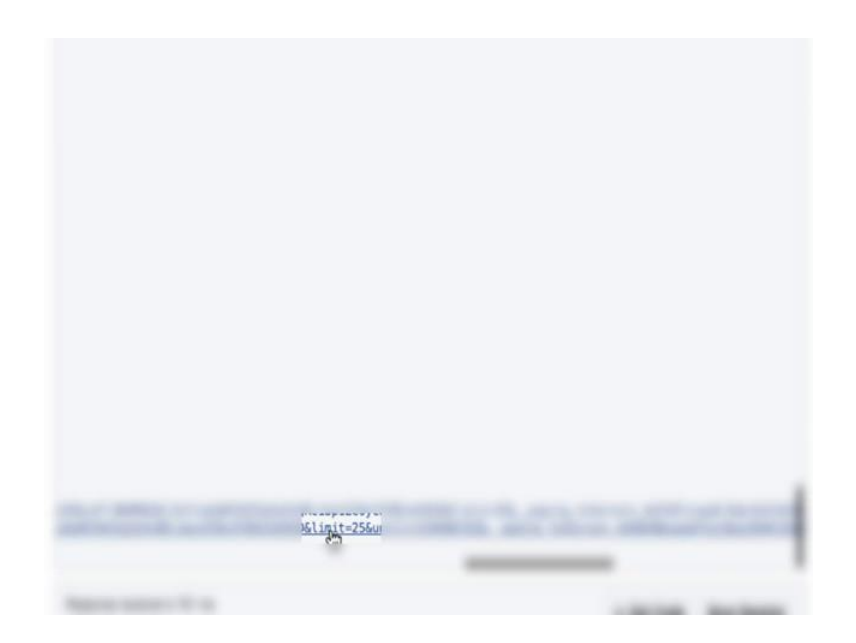

And if you look at this URL carefully, you will find a limit parameter which is set to 25 by default. Now when you click on this URL you get the next 25 results, which is a next 25 posts on the NPTEL page in this case.

(Refer Slide Time: 18:55)

| <pre>sging": {     previous": "https://graph.facebook.com/v2.6/1413735098927291/feed?limit     "next": "https://graph.facebook.com/v2.6/1413735098927291/feed?limit=255</pre>                                                                                                    | =25&format=json&pa<br>format=json&paging | aging_token=en<br>1oken=enc_Ad |
|----------------------------------------------------------------------------------------------------|------------------------------------------|--------------------------------|
| more decisits (og in to inpeteration of the second of the second of the |                                          |                                |
| ications are invited for 22 full semester courses and 5 short term cours                                                                                                    | ies on NPTEL. Get cer                    | rtified from t                 |
| (<br>"message": "Dear Learners!                                                                                                    |                                          |                                |
| "message": "List of 22 ( full semester) and 5 (short term) ongoing onl<br>"story": "NPTEL added 2 new photos.",<br>"created_time": "2015-04-24T05:33:39+0000",<br>"id": "1413735098927291_1439054723061995"<br>}.                                                                                                    | line courses on NPTE                     | L !",                          |
| "id": "1413735098927291_1440003666300434"                                                                                                    |                                          |                                |
|                                                                                                    |                                          |                                |

Scroll down to the bottom again and there is this next again. This URL keeps getting updated at every page and keeps on showing up again and again until all the results have been obtained. If you want to get more number of results in a single query, you can change this limit parameter manually. So, let us change this parameter to 100 and click submit.

(Refer Slide Time: 19:10)

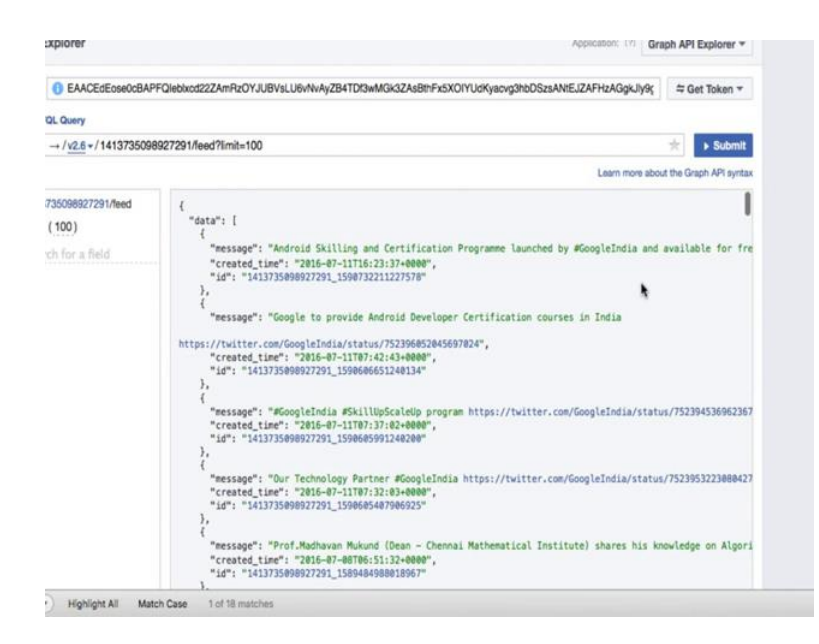

Now, if you scroll down you would notice that the number of results have increased a lot.

(Refer Slide Time: 19:22)

| 35098927291/feed | An assignment will be posted in March and April for the student to t<br>"created_time": "2015-02-20710:55:34-0000",<br>"id": "14173500002701 141534202009051"   | test himself with complete solution. The f                                              |
|------------------|----------------------------------------------------------------------------------------------------|-----------------------------------------------------------------------------------------|
| 100)             | },                                                                                                    |                                                                                         |
| for a Beld       | Concerning and the second second second                                                                                                    |                                                                                         |
|                  | "message": "More than 16648 Videos                                                                                                    |                                                                                         |
|                  | More than 128 Million views!                                                                                                    |                                                                                         |
|                  |                                                                                                    |                                                                                         |
|                  | NPTEL - Most viewed Educational Channel!                                                                                                    |                                                                                         |
|                  | NPTEL videos are available in Youtube too! Please click on the link<br>"created_time": "2015-02-20710:54:01+0000",<br>"id": "1413735090927291_1415342292099065" | to access the videos:https://www.youtube.                                               |
|                  | ),                                                                                                    |                                                                                         |
|                  | ( Teaching To White countings to all)                                                                                                    |                                                                                         |
|                  | message : marm greetings to att:                                                                                                    |                                                                                         |
|                  | Nptel has an official Facebook page now and welcomes all to explore<br>Nptel, a digital initiative funded by Ministry of Human resources De                     | it.We will be available as Nptel India on<br>evelopment and maintained by the 7 IITs an |
|                  | The digital initiative mainly aims at providing access to quality or                                                                                            | intent and has one of the largest video re                                              |
|                  | Further details in this regard can be viewed at: www.nptel.iitm.ac.                                                                                             | in <b>O</b> and queries related to the site can                                         |
|                  | Thank you all                                                                                                    |                                                                                         |
|                  | Nptel India",                                                                                                    |                                                                                         |
|                  | "created_time": "2015-02-20T10:51:18+0000",                                                                                                    |                                                                                         |
|                  | "1d": "1413735098927291_1415341285433339"                                                                                                    |                                                                                         |
|                  |                                                                                                    |                                                                                         |
|                  | "paging": {                                                                                                    |                                                                                         |
|                  | <pre>"previous": "https://graph.facebook.com/v2.6/1413735098927291/fe<br/>"next": "https://graph.facebook.com/v2.6/1413735098927291/feed?"</pre>                | ed?limit=1006format=json&since=1468254217<br>imit=1006format=json&access_token=EAACEdE  |
|                  |                                                                                                    |                                                                                         |
|                  |                                                                                                    |                                                                                         |
|                  | Despenses enclued in 202 ms                                                                                                    |                                                                                         |

Let us scroll down to the bottom. So, there is a next again.

(Refer Slide Time: 19:26)

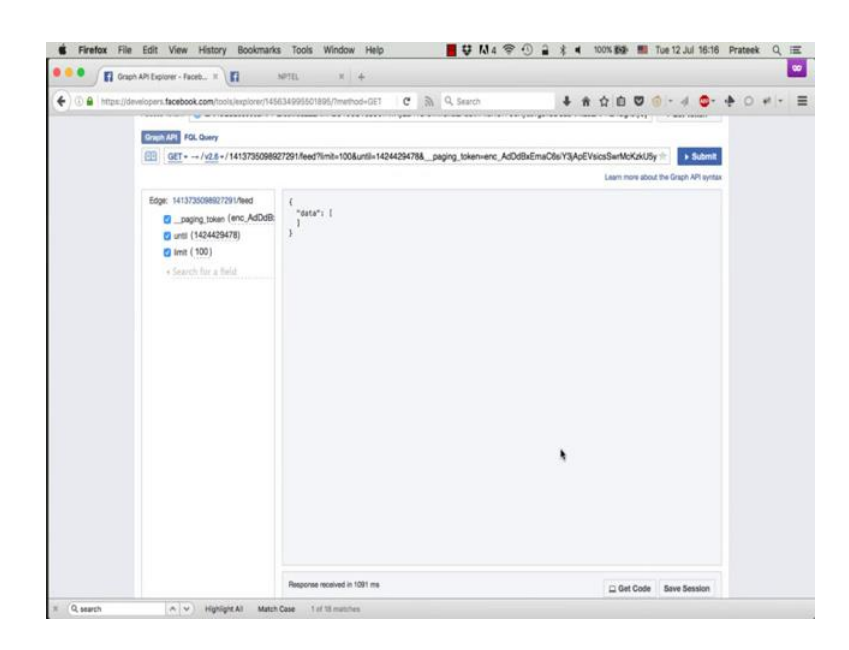

But when you click on it you see that there are no more results left the next page is blank. So, now, you know that the total number of posts in the NPTEL pages feed is 100 or less. If they were more they would have shown up in this next page.

(Refer Slide Time: 19:39)

| https://developers.facebook.com/tools/explorer/14/               | 5634995501895//method=DET C 3 Q Search                                                                                                    | + + ☆ B ♥ 6 - 4 ♥- + O                                                                                                    |
|------------------------------------------------------------------|----------------------------------------------------------------------------------------------------|----------------------------------------------------------------------------------------------------|
| GET = -+ /v2.8 +/14137350985                                     | 927291/feed?limit=100                                                                                                    | + Submit                                                                                                    |
|                                                                  |                                                                                                    | Learn more about the Graph API syntax                                                                                                    |
| Egyr 14137200HB/2799/Ned<br>g area (150)<br>4 Search far a finid | <pre>{     "star": 1     "restage": "Notical Stilling use Continuation Prop     "restage": "Notical Stilling use Continuation Prop     "restage": "Stole-1115(5):17-0000;     "restage": "Stole-1115(5):17-0000;     "restage: "Stole-1115(5):17-0000;     "restage: "Stole-1115(5):17-0000;     "restage: "Stole-11115(5):17-0000;     "restage: "Stole-1115(5):17-0000;     "re</pre> | France Lancter by Kinglethila are available for fre<br>trifortian courses in Solia<br>r,<br>tps://bodker.com/Kinglethila/statu/75204530492207<br>ps://bolter.com/Kinglethila/statu/75204530492207<br>htmatical Doctavite Shares his knowledge on Algori<br>planer i |

So, let us try to see exactly how many posts are there. The easiest way to do this is to copy this entire response and put it in the json viewer tool that we saw a few minutes ago.

(Refer Slide Time: 19:45)

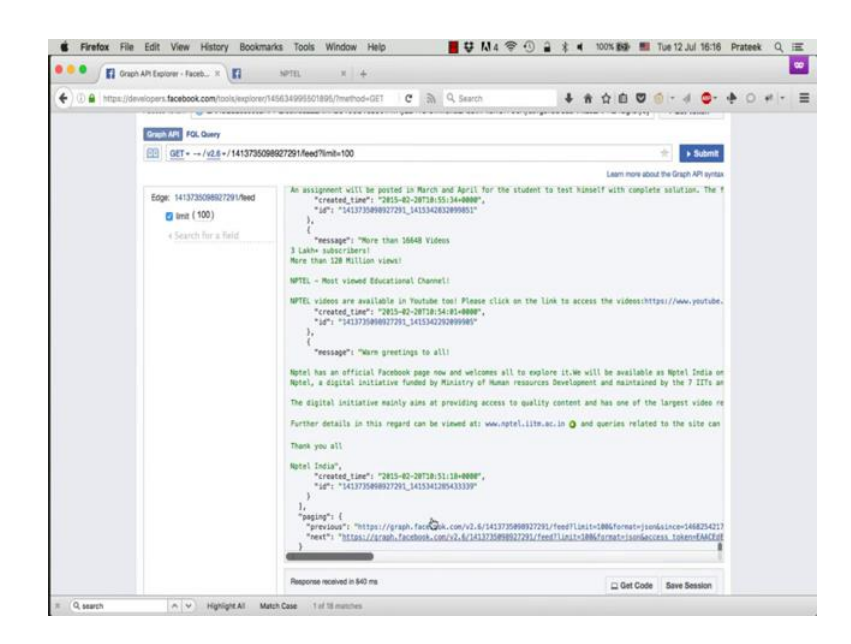

So, you select this entire response.

(Refer Slide Time: 20:12)

| C C Drawn All Familian - Earth - H C NPTH                                                                                                    | N 0 Deles 190                                                                                                    | N Viewer W 14                                                                                                  |                                                    |                    |                                     |                         |                                  |                    |               |                            |                           | œ   |
|----------------------------------------------------------------------------------------------------|----------------------------------------------------------------------------------------------------|----------------------------------------------------------------------------------------------------|----------------------------------------------------|--------------------|-------------------------------------|-------------------------|----------------------------------|--------------------|---------------|----------------------------|---------------------------|-----|
| (a) interviewe state by                                                                                                    | e c                                                                                                    | a Q Search                                                                                                    |                                                    |                    | è n                                 |                         | a - 4                            | ۵.                 |               | 0                          | e -                       | -   |
| View Test                                                                                                    |                                                                                                    |                                                                                                    |                                                    |                    |                                     | -                       |                                  |                    |               |                            |                           |     |
| Barte Car Formet Barran able many Core Land 2000 data                                                                                                    |                                                                                                    |                                                                                                    |                                                    |                    |                                     |                         |                                  |                    |               |                            |                           |     |
| HPTEL is now offering certification for 15 courses, each compr<br>The student who available for a source will have to a hole be                                                                                                    | ising 40+ hours of lect                                                                                                    | ures. Enrollment for th                                                                                        | ese is open i                                      | fron Fe            | b 10 20                             | 15 at                   | https://                         | slinec             | ourse         | a.spte                     | 1.ac.1                    | 8   |
| As assignment will be posted in north and April for the tubes<br>to the second of the second of the second of the second of the second of the<br>"created like", "2315-2-2075/0513-84-000",<br>"created like", "2315-2-2075/0513-84-000",<br>"created like", "2315-2075/0513-84-000",<br>"created like", "2315-2075/0513-84-000",<br>"created like", "created like", "crea | : to test himself with (                                                                                                    | complete solution. The<br>xam fee vill be Rs 1000                                                              | forum may be<br>per course o                       | used f             | or disc<br>ayone w                  | ussic<br>ho re          | ns/clari<br>gisters              | fying d<br>and app | oubts<br>ears | among<br>for th            | o exar                    |     |
| <pre>77TE videos are evallable in Toutube tool Flease click on the</pre>                                                                                                    | link to access the vid                                                                                                    | eosihttps://www.youtube                                                                                        | .com/user/sp                                       | telhrd"            |                                     |                         |                                  |                    |               |                            |                           |     |
| Bytel has an official Facebook page now and velocmes all to exp<br>Bytel, a digital initiative funded by Ministry of Buman resource<br>humanities streams.                                                                                                    | plore it.We will be avances Development and main                                                                               | ilable as Mytel India o<br>ntaized by the 7 IITs a                                                             | n Facebook.<br>nd lisc cove:                       | rs free            | online                              | cour                    | ses in s                         | ience,             | engi          | neerin                     | g and                     |     |
| The digital initiative mainly sims at providing access to qual-<br>is always accessible free of cost.                                                                                                    | ity content and has one                                                                                                    | of the largest video r                                                                                         | epositories (                                      | of tech            | nical 1                             | ectur                   | e-course                         | in th              | e voz         | 14. Th                     | e cont                    | ent |
| Purther details in this regard can be viewed at: www.sptel.lits<br>and gueries related to the site can be mailed at: nptelfiim                                                                                                    | n.ac.in<br>ac.in                                                                                                    |                                                                                                    |                                                    |                    |                                     |                         |                                  |                    |               |                            |                           |     |
| Thank you all                                                                                                    |                                                                                                    |                                                                                                    |                                                    |                    |                                     |                         |                                  |                    |               |                            |                           |     |
| <pre>Bpd1 Tudit,</pre>                                                                                                    | 291/feed?limit=100&form<br>Ed/DwKklidas9ch7x5x0TV0<br>HB3BaH7bcyf&FraPad9eg<br>Eed/limit=10&formt=1<br>Td/DwKklidas9ch7x5x0TV0 | at = ) sonssince=146825421<br>dtyacvg hb05ssAHEJTAF<br>rec1180cksscbp52TAFv9Ev<br>604<br>dtyacvg hb05ssANE5TAF | 76<br>zA5gkJly%gIB<br>GkToLEJcw7JB<br>zA5gkJly%gIB | rRp1ag0<br>c678030 | OKE 3a EL<br>RCb-pd-61<br>OKE 3a EL | w32Be<br>Av2CL<br>w32Be | eKTrDN9M<br>d15j2HuN<br>eKTrDN9M | RS6CjDe<br>RS6CjDe | Fvddp<br>04P  | RI9XCE<br>reviou<br>RI9XCE | gtofic<br>s=1°,<br>gtofic | Rei |

Copy and paste it in this json viewer. Go to the viewer tab.

(Refer Slide Time: 20:15)

€ 50 € { } 51 ⊕ { } 52 € 53 € { } 54 € } 55 € 356 ⊕{] 57 ÷. 58 59 Ĥ ₹ ] ⊕{] 60 € } 61 € 62 € { } 63 ₿{}64 message : "Warm greetings to all! Nptel has an official Facebook page now and welcomesing to explore it. created\_time : "2015-02-20T10:51:18+0000" id: "1413735098927291\_1415341285433339" Next I Previous GO! Search:

Now expand this data object. So, it starts from 0 and goes until 64 meaning that there are total 65 public posts made by this page. Remember that the API only returns public data. So, if the page did a post where the privacy setting was not public, it will not show up in the results. So, if you expand the last post object, this was the first ever public post made by this page which was on February 28th 2015, saying warm greetings NPTEL has an official Facebook page etcetera.

(Refer Slide Time: 20:49)

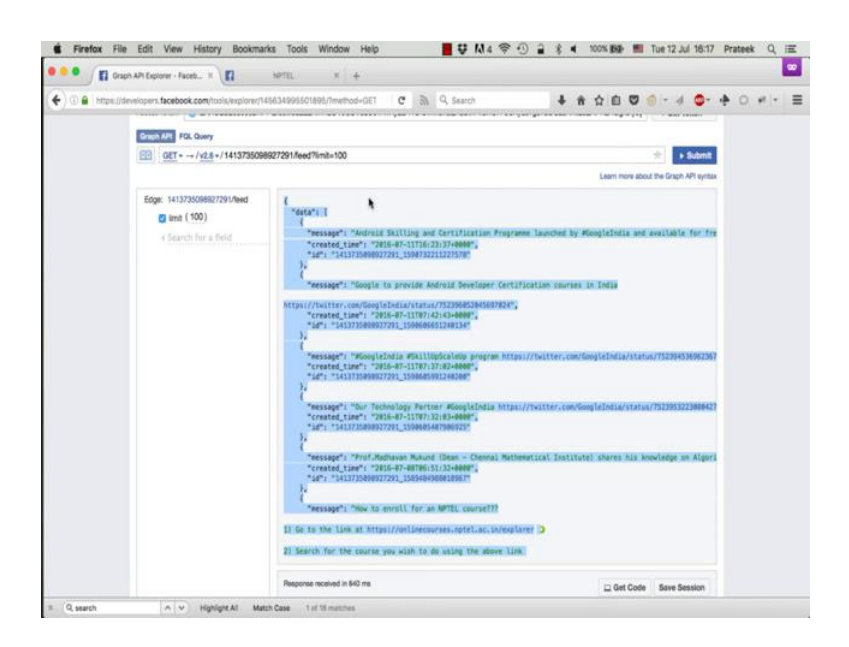

But we saw earlier that this page is not a verified page. So, there is no way to really confirm that this is truly the genuine actual NPTEL page created and owned by NPTEL. So, until, now we have seen some basics of the graph API. We have explored some basic queries that you can make in the API; the format of the responses that the API returns etcetera.

In the next video, we will learn to do some more advanced operations with the API like creating an app, extending access tokens, collecting data programmatically using python etcetera.